# Guida all'integrazione di Controller LAN wireless e IPS

## Sommario

Introduzione **Prerequisiti** Requisiti Componenti usati Convenzioni Panoramica di Cisco IDS Cisco IDS e WLC - panoramica sull'integrazione Shun IDS Progettazione dell'architettura di rete Configurazione del sensore Cisco IDS Configurare il WLC Esempio di configurazione del sensore Cisco IDS Configurazione di un'ASA per IDS Configurazione di AIP-SSM per l'ispezione del traffico Configurare un WLC per eseguire il polling di AIP-SSM per i blocchi client Aggiungere una firma di blocco a AIP-SSM Monitoraggio del blocco e degli eventi con IDM Monitorare l'esclusione dei client in un controller wireless Monitoraggio eventi in WCS Esempio di configurazione di Cisco ASA Esempio di configurazione del sensore Cisco Intrusion Prevention System Verifica Risoluzione dei problemi Informazioni correlate

# Introduzione

Il Cisco Unified Intrusion Detection System (IDS)/Intrusion Prevention System (IPS) fa parte di Cisco Self-Defending Network ed è la prima soluzione di sicurezza wireless e cablata integrata del settore. Cisco Unified IDS/IPS adotta un approccio completo alla sicurezza: ai limiti wireless, cablati, WAN e attraverso il centro dati. Quando un client associato invia traffico dannoso attraverso la Cisco Unified Wireless Network, un dispositivo IDS cablato Cisco rileva l'attacco e invia richieste shun ai Cisco Wireless LAN Controller (WLC), che quindi dissociano il dispositivo client.

Cisco IPS è una soluzione inline basata su rete progettata per identificare, classificare e arrestare in modo accurato il traffico dannoso, inclusi worm, spyware/adware, virus di rete e abusi delle

applicazioni, prima che influiscano sulla business continuity.

Utilizzando il software sensore Cisco IPS versione 5, la soluzione Cisco IPS combina servizi di prevenzione in linea con tecnologie innovative per migliorare l'accuratezza. Il risultato è una totale fiducia nella protezione fornita della soluzione IPS, senza il timore di perdere il traffico legittimo. La soluzione Cisco IPS offre anche una protezione completa della rete grazie alla possibilità unica di collaborare con altre risorse di sicurezza della rete e fornisce un approccio proattivo alla protezione della rete.

La soluzione Cisco IPS consente agli utenti di bloccare un numero maggiore di minacce con maggiore sicurezza grazie all'utilizzo di queste funzionalità:

- Tecnologie di prevenzione in linea accurate: offrono la massima sicurezza per intraprendere azioni preventive contro una più ampia gamma di minacce senza il rischio di far cadere il traffico legittimo. Queste tecnologie uniche offrono un'analisi contestuale intelligente, automatizzata dei dati e consentono di ottenere il massimo dalla soluzione di prevenzione delle intrusioni.
- Identificazione delle minacce multi-vettoriali: protegge la rete da violazioni delle policy, sfruttamento delle vulnerabilità e attività anomale attraverso un'ispezione dettagliata del traffico nei livelli da 2 a 7.
- Collaborazione unica in rete: migliora la scalabilità e la resilienza attraverso la collaborazione in rete, incluse tecniche efficienti di acquisizione del traffico, funzionalità di bilanciamento del carico e visibilità nel traffico crittografato.
- Soluzioni di installazione complete: fornisce soluzioni per tutti gli ambienti, dalle piccole e medie imprese (PMI) alle filiali, dalle grandi aziende alle installazioni di provider di servizi.
- Potenti servizi di gestione, correlazione degli eventi e supporto: offrono una soluzione completa che include configurazione, gestione, correlazione dei dati e servizi di supporto avanzati. In particolare, il sistema MARS (Security Monitoring, Analysis, and Response System) di Cisco identifica, isola e consiglia la rimozione precisa degli elementi dannosi per una soluzione di prevenzione delle intrusioni a livello di rete. Inoltre, il Cisco Incident Control System previene la diffusione di nuovi worm e virus consentendo alla rete di adattarsi rapidamente e fornire una risposta distribuita.

Se combinati, questi elementi offrono una soluzione di prevenzione in linea completa e consentono di rilevare e arrestare la più ampia gamma di traffico dannoso prima che influisca sulla business continuity. L'iniziativa Cisco Self-Defending Network richiede una sicurezza integrata e integrata per le soluzioni di rete. Gli attuali sistemi WLAN basati su LWAPP (Lightweight Access Point Protocol) supportano solo le funzionalità IDS di base, in quanto si tratta essenzialmente di un sistema di layer 2 e ha una potenza di elaborazione di linea limitata. Cisco rilascia tempestivamente il nuovo codice per includere nuove funzionalità avanzate nei nuovi codici. La versione 4.0 offre le funzionalità più recenti che includono l'integrazione di un sistema WLAN basato su LWAPP con la linea di prodotti Cisco IDS/IPS. In questa versione, l'obiettivo è quello di consentire al sistema Cisco IDS/IPS di istruire i WLC di bloccare alcuni client dall'accesso alle reti wireless quando viene rilevato un attacco dal layer 3 al layer 7 che interessa il client in questione.

# **Prerequisiti**

## **Requisiti**

Assicurarsi di soddisfare i seguenti requisiti minimi:

- Firmware WLC versione 4.x e successive
- Èconsigliabile avere a disposizione informazioni su come configurare Cisco IPS e Cisco WLC.

### Componenti usati

#### **Cisco WLC**

Questi controller sono inclusi nella versione software 4.0 per le modifiche IDS:

- Cisco serie 2000 WLC
- Cisco serie 2100 WLC
- Cisco serie 4400 WLC
- Cisco Wireless Services Module (WiSM)
- Cisco Catalyst serie 3750G Unified Access Switch
- Cisco Wireless LAN Controller Module (WLCM)

#### Access point

- Cisco Aironet serie 1100 AG Lightweight Access Point
- Cisco Aironet serie 1200 AG Lightweight Access Point
- Cisco Aironet serie 1300 Lightweight Access Point
- Cisco Aironet serie 1000 Lightweight Access Point

#### Gestione

- Cisco Wireless Control System (WCS)
- Cisco serie 4200 Sensor
- Gestione Cisco IDS Cisco IDS Device Manager (IDM)

#### Piattaforme Cisco Unified IDS/IPS

- Cisco IPS serie 4200 Sensori con software sensore Cisco IPS 5.x o versioni successive.
- SSM10 e SSM20 per Cisco ASA serie 5500 Adaptive Security Appliance con software sensore Cisco IPS 5.x
- Cisco ASA serie 5500 Adaptive Security Appliance con software sensore Cisco IPS 5.x
- Cisco IDS Network Module (NM-CIDS) con software sensore Cisco IPS 5.x
- Cisco Catalyst serie 6500 Intrusion Detection System Module 2 (IDSM-2) con software sensore Cisco IPS 5.x

Le informazioni discusse in questo documento fanno riferimento a dispositivi usati in uno specifico ambiente di emulazione. Su tutti i dispositivi menzionati nel documento la configurazione è stata ripristinata ai valori predefiniti. Se la rete è operativa, valutare attentamente eventuali conseguenze derivanti dall'uso dei comandi.

## **Convenzioni**

Per ulteriori informazioni sulle convenzioni usate, consultare il documento <u>Cisco sulle convenzioni</u> nei suggerimenti tecnici.

# Panoramica di Cisco IDS

I componenti principali di Cisco IDS (versione 5.0) sono:

- Applicazione sensore: consente di acquisire e analizzare i pacchetti.
- Modulo Event Storage Management and Actions: fornisce lo storage delle violazioni delle regole.
- Imaging, Install and Startup Module: carica, inizializza e avvia tutto il software di sistema.
- User Interfaces and UI Support Module: fornisce una CLI incorporata e IDM.
- Sistema operativo sensore: sistema operativo host (basato su Linux).

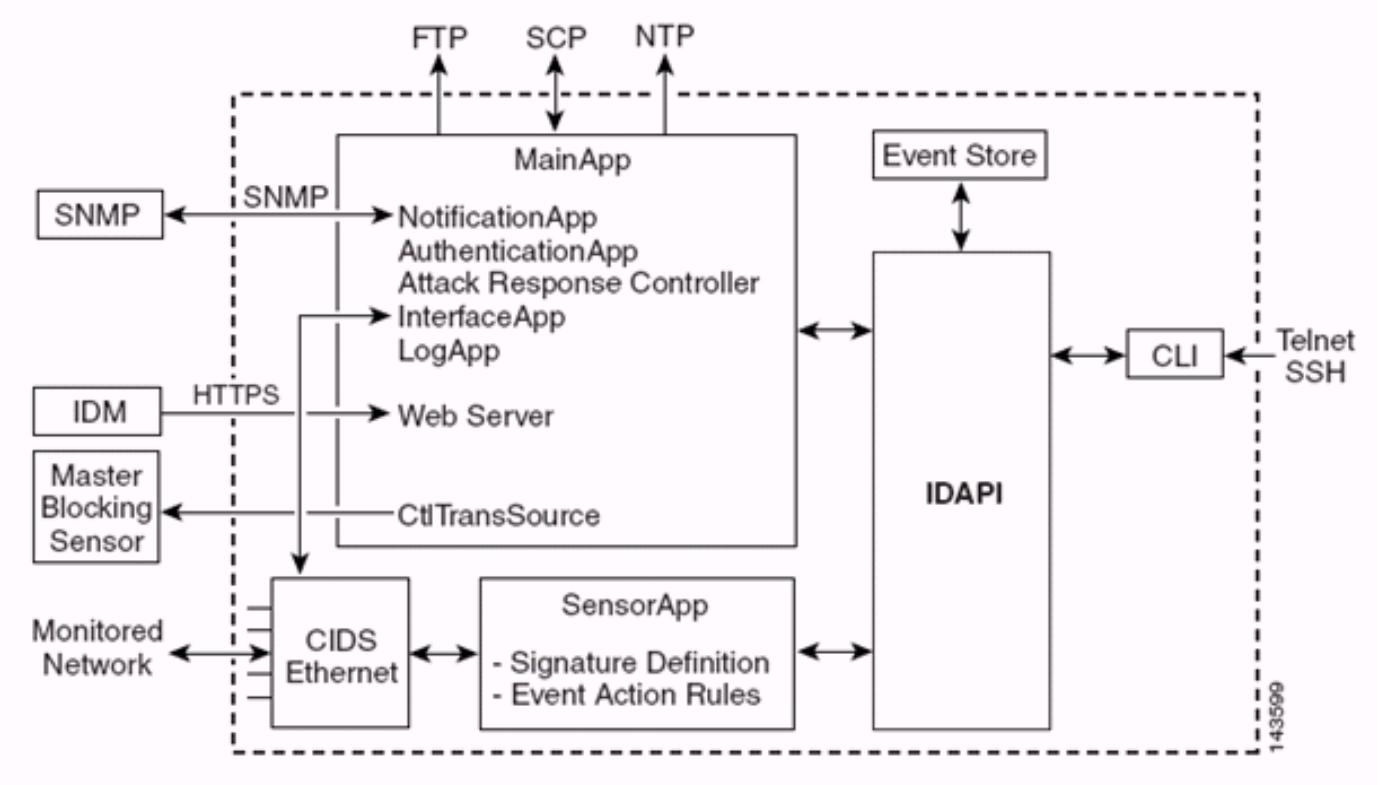

L'applicazione sensore (software IPS) è costituita da:

- Applicazione principale: inizializza il sistema, avvia e arresta altre applicazioni, configura il sistema operativo ed è responsabile degli aggiornamenti. Contiene i seguenti componenti:Control Transaction Server: consente ai sensori di inviare transazioni di controllo utilizzate per abilitare la funzionalità Master Blocking Sensor di Attack Response Controller (precedentemente nota come Controller di accesso alla rete).Event Store: archivio indicizzato utilizzato per memorizzare gli eventi IPS (errori, messaggi di stato e di sistema di allarme) accessibile tramite CLI, IDM, Adaptive Security Device Manager (ASDM) o Remote Data Exchange Protocol (RDEP).
- Applicazione interfaccia (Interface App) Gestisce le impostazioni di bypass e fisiche e definisce le interfacce accoppiate. Le impostazioni fisiche sono costituite dallo stato di velocità, duplex e amministrativo.
- Log App: scrive i messaggi di log dell'applicazione nel file di log e i messaggi di errore nell'archivio eventi.
- Attack Response Controller (ARC) (noto in precedenza come Network Access Controller): gestisce dispositivi di rete remoti (firewall, router e switch) per fornire funzionalità di blocco quando si verifica un evento di avviso. ARC crea e applica elenchi di controllo di accesso (ACL) sul dispositivo di rete controllato o utilizza il comando shun (firewall).
- Notification App: invia trap SNMP quando vengono attivate da un evento di avviso, stato ed errore. A tale scopo, l'app di notifica utilizza un agente SNMP di dominio pubblico. I comandi GET di SNMP forniscono informazioni sullo stato di un sensore.Server Web (server HTTP)

**RDEP2)**: fornisce un'interfaccia utente Web. Consente inoltre di comunicare con altri dispositivi IPS tramite RDEP2 utilizzando diversi servlet per fornire servizi IPS.**Authentication App**: verifica che gli utenti siano autorizzati a eseguire azioni CLI, IDM, ASDM o RDEP.

- Applicazione sensore (motore di analisi): acquisisce e analizza i pacchetti.
- CLI: l'interfaccia eseguita quando gli utenti riescono ad accedere al sensore tramite Telnet o SSH. Tutti gli account creati tramite la CLI utilizzano la CLI come shell (ad eccezione dell'account del servizio - è consentito un solo account del servizio). I comandi CLI consentiti dipendono dai privilegi dell'utente.

Tutte le applicazioni IPS comunicano tra loro tramite una API (Application Program Interface) comune denominata IDAPI. Le applicazioni remote (altri sensori, applicazioni di gestione e software di terze parti) comunicano con i sensori tramite i protocolli RDEP2 e Security Device Event Exchange (SDEE).

Si noti che il sensore dispone delle seguenti partizioni del disco:

- Partizione applicazioni: contiene l'immagine completa del sistema IPS.
- **Partizione di manutenzione**: un'immagine IPS per scopi speciali utilizzata per ricreare l'immagine della partizione applicativa di IDSM-2. Una nuova immagine della partizione di manutenzione comporta la perdita delle impostazioni di configurazione.
- Partizione di ripristino: immagine speciale utilizzata per il ripristino del sensore. L'avvio nella partizione di ripristino consente agli utenti di ricreare completamente l'immagine della partizione applicativa. Le impostazioni di rete vengono mantenute, ma tutte le altre configurazioni vengono perse.

# Cisco IDS e WLC - panoramica sull'integrazione

La versione 5.0 di Cisco IDS introduce la capacità di configurare le azioni di negazione quando vengono rilevate violazioni dei criteri (firme). In base alla configurazione utente sul sistema IDS/IPS, è possibile inviare una richiesta shun a un firewall, un router o un WLC per bloccare i pacchetti da un particolare indirizzo IP.

Con il software Cisco Unified Wireless Network versione 4.0 per i controller wireless Cisco, è necessario inviare una richiesta shun a un WLC per attivare il comportamento di esclusione o blacklist del client disponibile su un controller. L'interfaccia usata dal controller per ottenere la richiesta shun è l'interfaccia di comando e controllo su Cisco IDS.

- Il controller consente di configurare fino a cinque sensori IDS su un determinato controller.
- Ogni sensore IDS configurato viene identificato dal relativo indirizzo IP o nome di rete qualificato e dalle credenziali di autorizzazione.
- Ogni sensore IDS può essere configurato su un controller con una frequenza di query univoca in secondi.

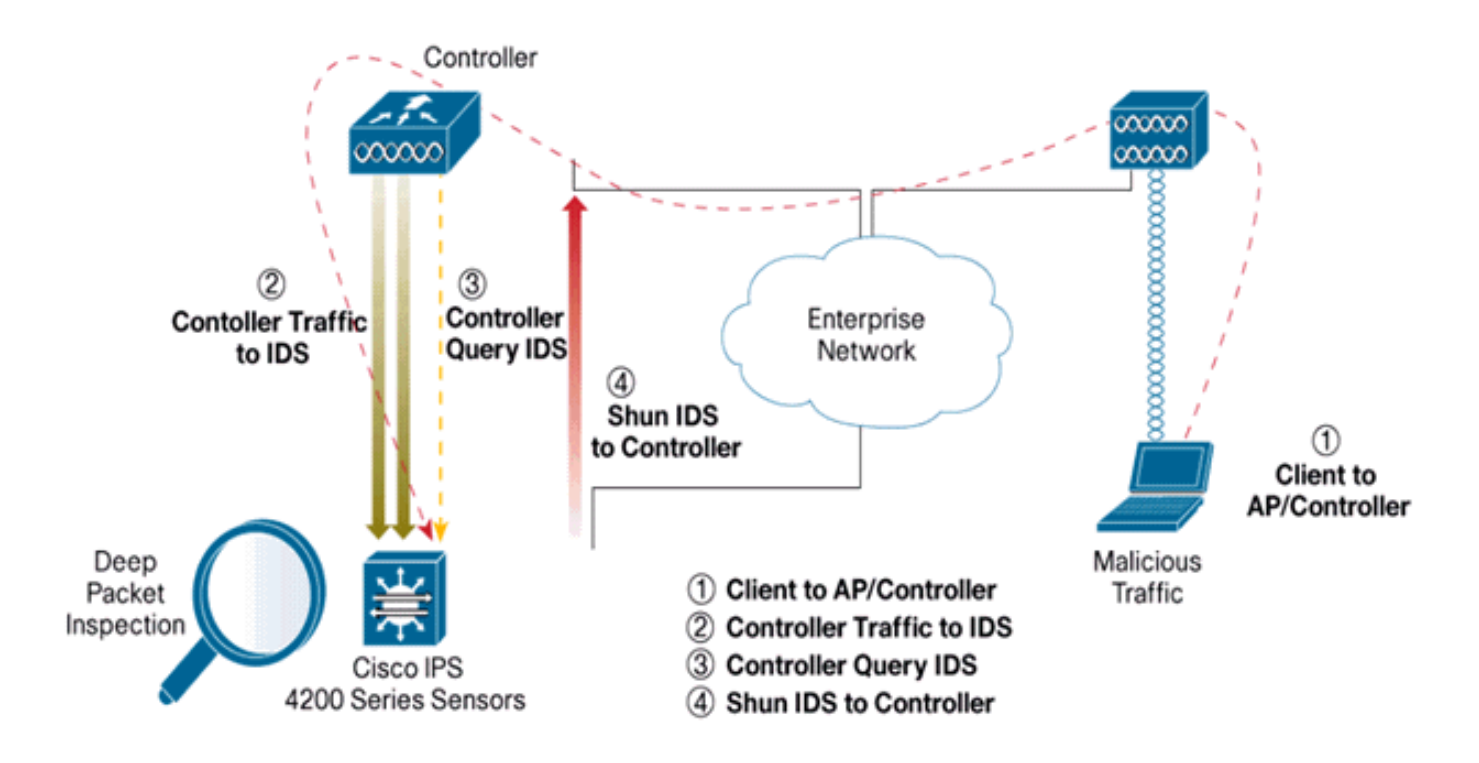

## Shun IDS

Il controller esegue una query sul sensore alla frequenza di query configurata per recuperare tutti gli eventi shun. Una determinata richiesta shun viene distribuita in tutto il gruppo di mobilità del controller che recupera la richiesta dal sensore IDS. Ogni richiesta di shun per un indirizzo IP client è attiva per il valore di timeout dei secondi specificato. Se il valore di timeout indica un tempo infinito, l'evento shun termina solo se la voce shun viene rimossa dall'IDS. Lo stato del client ignorato viene mantenuto su ogni controller nel gruppo di mobilità anche se uno o tutti i controller vengono reimpostati.

**Nota:** la decisione di evitare un client viene sempre presa dal sensore IDS. Il controller non rileva attacchi di livello 3. È un processo molto più complesso determinare che il client sta lanciando un attacco dannoso al layer 3. Il client viene autenticato al layer 2, che è sufficiente al controller per concedere l'accesso al layer 2.

**Nota:** ad esempio, se a un client viene assegnato un indirizzo IP che causa un errore precedente (non utilizzato), è possibile sbloccare l'accesso di layer 2 per questo nuovo client solo dopo il timeout del sensore. Anche se il controller consente l'accesso al layer 2, il traffico del client potrebbe comunque essere bloccato sui router del layer 3, perché il sensore informa anche i router dell'evento shun.

Si supponga che un client abbia l'indirizzo IP A. Ora, quando il controller esegue il polling dell'IDS per individuare gli eventi shun, l'IDS invia la richiesta shun al controller con l'indirizzo IP A come indirizzo IP di destinazione. Ora, il controller nero elenca questo client A. Sul controller, i client sono disabilitati in base a un indirizzo MAC.

Si supponga ora che il client cambi il proprio indirizzo IP da A a B. Durante il polling successivo, il controller ottiene un elenco di client esclusi in base all'indirizzo IP. Anche in questo caso, l'indirizzo IP A è ancora nell'elenco degli indirizzi non utilizzati. Tuttavia, poiché il client ha modificato il proprio indirizzo IP da A a B (che non è incluso nell'elenco degli indirizzi IP esclusi), questo client con un nuovo indirizzo IP di B viene rilasciato una volta raggiunto il timeout dei client in lista nera sul controller. A questo punto, il controller inizia a consentire al client di utilizzare il

nuovo indirizzo IP di B (ma l'indirizzo MAC del client rimane lo stesso).

Pertanto, anche se un client rimane disabilitato per la durata del tempo di esclusione del controller e viene riescluso se acquisisce nuovamente l'indirizzo DHCP precedente, tale client non viene più disabilitato se l'indirizzo IP del client ignorato viene modificato. Ad esempio, se il client si connette alla stessa rete e il timeout del lease DHCP non è scaduto.

I controller supportano solo la connessione all'IDS per le richieste di shun client che utilizzano la porta di gestione del controller. Il controller si connette all'IDS per l'ispezione dei pacchetti tramite le interfacce VLAN applicabili che trasportano il traffico client wireless.

Sul controller, la pagina Disabilita client mostra ciascun client che è stato disabilitato tramite una richiesta del sensore IDS. Il comando **show** della CLI visualizza anche una lista nera dei client.

In Sistema colori Windows i client esclusi vengono visualizzati nella scheda secondaria Protezione.

Di seguito viene riportata la procedura per completare l'integrazione dei sensori Cisco IPS e dei WLC di Cisco.

- 1. Installare e collegare l'accessorio IDS sullo stesso switch su cui risiede il controller wireless.
- 2. Eseguire il mirroring (SPAN) delle porte WLC che trasportano il traffico client wireless all'accessorio IDS.
- 3. L'appliance IDS riceve una copia di ogni pacchetto e controlla il traffico dal layer 3 al layer 7.
- 4. L'accessorio IDS offre un file di firma scaricabile che può anche essere personalizzato.
- 5. L'accessorio IDS genera un allarme con un'azione evento shun quando viene rilevata una firma di attacco.
- 6. Il WLC analizza l'IDS per rilevare eventuali allarmi.
- 7. Quando viene rilevato un allarme con l'indirizzo IP di un client wireless associato al WLC, il client viene inserito nell'elenco di esclusione.
- 8. Il WLC genera una trap e il WCS ne riceve notifica.
- 9. L'utente viene rimosso dall'elenco di esclusione dopo il periodo di tempo specificato.

## Progettazione dell'architettura di rete

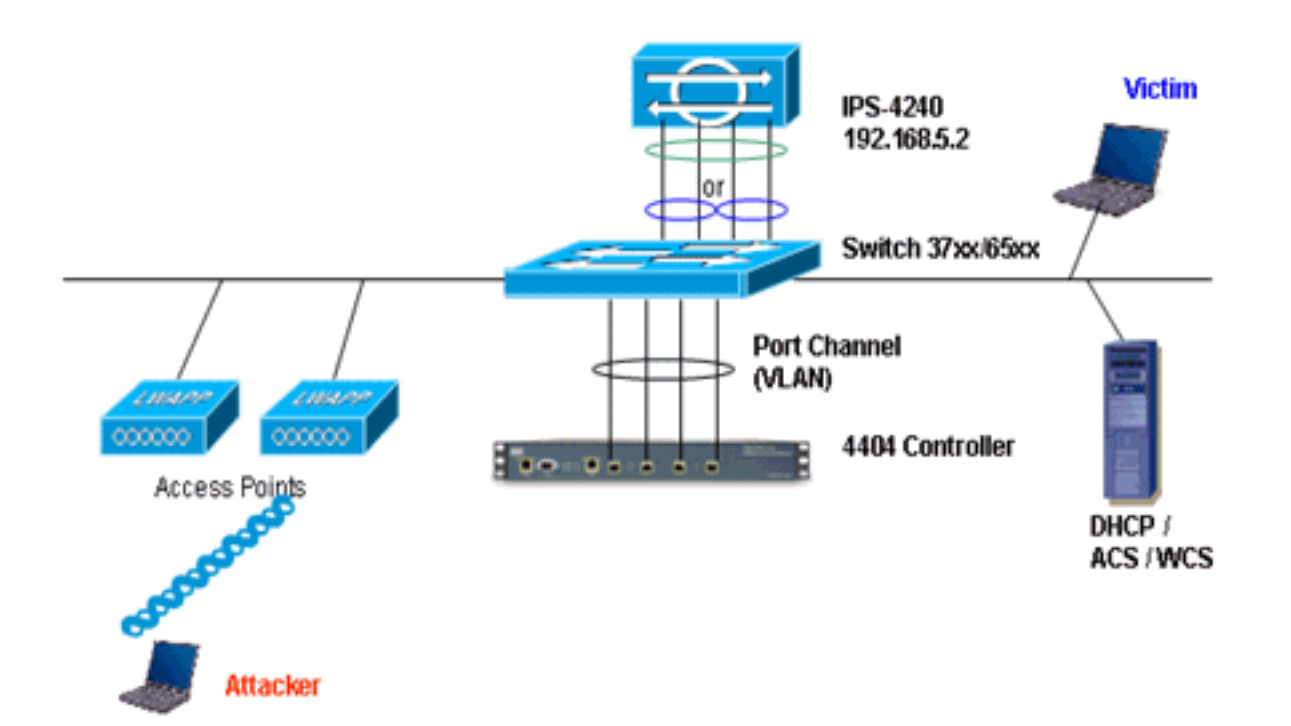

Il Cisco WLC è collegato alle interfacce gigabit del Catalyst 6500. Creare un canale di porta per le interfacce Gigabit e abilitare il protocollo LAG (Link Aggregation) sul WLC.

(Cisco Controller) >**show interface summary** 

| Interface Name | Port | Vlan Id  | IP Address  | Туре    | Ap Mgr |
|----------------|------|----------|-------------|---------|--------|
|                |      |          |             |         |        |
| ap-manager     | LAG  | untagged | 10.10.99.3  | Static  | Yes    |
| management     | LAG  | untagged | 10.10.99.2  | Static  | No     |
| service-port   | N/A  | N/A      | 192.168.1.1 | Static  | No     |
| virtual        | N/A  | N/A      | 1.1.1.1     | Static  | No     |
| vlan101        | LAG  | 101      | 10.10.101.5 | Dynamic | No     |
|                |      |          |             |         |        |

Il controller è collegato all'interfaccia gigabit 5/1 e gigabit 5/2 sullo switch Catalyst 6500.

```
cat6506#show run interface gigabit 5/1
Building configuration...
Current configuration : 183 bytes
!
interface GigabitEthernet5/1
switchport
switchport trunk encapsulation dot1q
switchport trunk native vlan 99
switchport mode trunk
no ip address
channel-group 99 mode on
end
cat6506#show run interface gigabit 5/2
Building configuration...
Current configuration : 183 bytes
1
interface GigabitEthernet5/2
switchport
```

```
switchport trunk encapsulation dot1q
switchport trunk native vlan 99
switchport mode trunk
no ip address
channel-group 99 mode on
end
cat6506#show run interface port-channel 99
Building configuration...
Current configuration : 153 bytes
1
interface Port-channel99
switchport
switchport trunk encapsulation dotlq
switchport trunk native vlan 99
switchport mode trunk
no ip address
end
```

Le interfacce di rilevamento del sensore IPS possono funzionare singolarmente in **modalità promiscua** oppure è possibile accoppiarle per creare interfacce in linea per la **modalità di rilevamento in linea**.

In modalità promiscua, i pacchetti non passano attraverso il sensore. Il sensore analizza una copia del traffico monitorato anziché il pacchetto inoltrato. Il vantaggio di operare in modalità promiscua è che il sensore non influisce sul flusso del pacchetto con il traffico inoltrato.

**Nota:** il <u>diagramma dell'architettura</u> è solo un esempio di configurazione dell'architettura integrata WLC e IPS. L'esempio di configurazione qui mostrato spiega l'interfaccia di rilevamento IDS che agisce in modalità promiscua. Il <u>diagramma dell'architettura</u> mostra le interfacce di rilevamento accoppiate per funzionare in modalità Inline Pair. Per ulteriori informazioni sulla modalità interfaccia in linea, fare riferimento a <u>Modalità in linea</u>.

In questa configurazione, si presume che l'interfaccia di rilevamento agisca in modalità promiscua. L'interfaccia di monitoraggio del sensore Cisco IDS è collegata all'interfaccia 5/3 Gigabit del Catalyst 6500. Creare una sessione di monitoraggio sullo switch Catalyst 6500 quando l'interfaccia del canale della porta è l'origine dei pacchetti e la destinazione è l'interfaccia Gigabit a cui è connessa l'interfaccia di monitoraggio del sensore Cisco IPS. In questo modo tutto il traffico in entrata e in uscita dalle interfacce cablate del controller viene replicato negli IDS per l'ispezione di layer 3-7.

cat6506#show run | inc monitor monitor session 5 source interface Po99 monitor session 5 destination interface Gi5/3 cat6506#show monitor session 5 Session 5 ------Type : Local Session Source Ports : Both : Po99 Destination Ports : Gi5/3 cat6506#

## Configurazione del sensore Cisco IDS

La configurazione iniziale del sensore Cisco IDS viene effettuata dalla porta della console o

collegando un monitor e una tastiera al sensore.

- 1. Accedere all'accessorio:Collegare una porta console al sensore.Collegare un monitor e una tastiera al sensore.
- Digitare il nome utente e la password al prompt di accesso.Nota: il nome utente e la password predefiniti sono entrambi cisco. Al primo accesso all'accessorio verrà richiesto di modificarli. È necessario prima immettere la password UNIX, ovvero cisco. Immettere quindi la nuova password due volte.

```
login: cisco
Password:
***NOTICE***
This product contains cryptographic features and is subject to
United States and local country laws governing import, export,
transfer and use. Delivery of Cisco cryptographic products does
not imply third-party authority to import, export, distribute or
use encryption. importers, exporters, distributors and users are
responsible for compliance with U.S. and local country laws.
By using this product you agree to comply with applicable laws
and regulations. If you are unable to comply with U.S. and local laws,
return this product immediately.
```

A summary of U.S. laws governing Cisco cryptographic products may be found at:

http://www.cisco.com/wwl/export/crypto/tool/stqrg.html

```
If you require further assistance please contact us by sending
email to export@cisco.com.
***LICENSE NOTICE***
There is no license key installed on the system.
Please go to <u>https://tools.cisco.com/SWIFT/Licensing/PrivateRegistrationServlet</u> (registered
customers only) to obtain a new license or install a license.
```

3. Configurare l'indirizzo IP, la subnet mask e l'elenco degli accessi sul sensore.Nota: questa è l'interfaccia di comando e controllo sull'IDS utilizzata per comunicare con il controller. Questo indirizzo deve poter essere indirizzato all'interfaccia di gestione del controller. Le interfacce di rilevamento non richiedono indirizzamento. L'elenco degli accessi deve includere l'indirizzo dell'interfaccia di gestione del controller e gli indirizzi consentiti per la gestione dell'IDS. sensor#configure terminal

```
sensor(config)#service host
sensor(config-hos)#network-settings
sensor(config-hos-net)#host-ip 192.168.5.2/24,192.168.5.1
sensor(config-hos-net)#access-list 10.0.0.0/8
sensor(config-hos-net)#access-list 40.0.0.0/8
sensor(config-hos-net)#telnet-option enabled
sensor(config-hos-net)#exit
sensor(config-hos)#exit
Apply Changes:?[yes]: yes
sensor(config)#exit
sensor#
sensor#ping 192.168.5.1
PING 192.168.5.1 (192.168.5.1): 56 data bytes
64 bytes from 192.168.5.1: icmp_seq=0 ttl=255 time=0.3 ms
64 bytes from 192.168.5.1: icmp_seq=1 ttl=255 time=0.9 ms
64 bytes from 192.168.5.1: icmp_seq=2 ttl=255 time=0.3 ms
64 bytes from 192.168.5.1: icmp_seq=3 ttl=255 time=1.0 ms
--- 192.168.5.1 ping statistics ---
4 packets transmitted, 4 packets received, 0% packet loss
round-trip min/avg/max = 0.3/0.6/1.0 ms
sensor#
```

4. Èquindi possibile configurare il sensore IPS dalla GUI. Puntare il browser all'indirizzo IP di gestione del sensore. L'immagine mostra un esempio di sensore configurato con 192.168.5.2.

| Cisco IDM 5.0 - 192.168.5.2                                                                                                    |                                                                                                    |                                              |                                                                                                    | C 🖉 🛛               |
|----------------------------------------------------------------------------------------------------|----------------------------------------------------------------------------------------------------|----------------------------------------------|----------------------------------------------------------------------------------------------------|---------------------|
| File Help                                                                                                    |                                                                                                    |                                              |                                                                                                    |                     |
|                                                                                                    |                                                                                                    |                                              |                                                                                                    | Cisco Sestems       |
| Configuration Monitoring Back Forward                                                                                          | d Retrests Hei                                                                                                    |                                              |                                                                                                    | de de               |
| Configuration     Motion     Dock     Provide Technology       Configuration     Excellence     Excellence       Configuration | Remesh Performance     Remesh Performance     Remesh Performanc | and communication parameters for the sensor. | Flemste Access<br>Tateits not a secure access service<br>and is disabled by defaut.<br>P Enable Teinet<br>Reset | seconds             |
| IDM is initialized successfully.                                                                                               |                                                                                                    |                                              |                                                                                                    | cisco administrator |

5. Aggiungere un utente usato dal WLC per accedere agli eventi del sensore

| IPS.                                                                                                  |                                             |                                                                                                    |                                                       |               |
|----------------------------------------------------------------------------------------------------|---------------------------------------------|----------------------------------------------------------------------------------------------------|-------------------------------------------------------|---------------|
| 4 Clines DM 5.0 - 192.168.5.2                                                                         |                                             |                                                                                                    |                                                       | - 6 8         |
| File Help                                                                                             |                                             |                                                                                                    |                                                       |               |
| Configuration Monitoring Back Forward Retrest                                                         | <b>?</b><br>1 Help                          |                                                                                                    |                                                       | Cisco Sestius |
| G Sensor Setup     Users     Shotwork     Sectify the     Sectify the     Sectify the     Sectify the | i users that have access to the sensor. The | service role is a special role that allows you to bypass th                                                     | e CLJ if needed. Only one service account is allowed. |               |
| -STime                                                                                                | Usemame                                     | Role                                                                                                    | Status                                                |               |
| Susers cisco                                                                                          |                                             | Administrator                                                                                                   | Active                                                |               |
| G. Interface Configuration     Sinterfaces                                                            |                                             |                                                                                                    |                                                       | Edit          |
| -Ninterface Pairs<br>-Nexpass                                                                         |                                             |                                                                                                    |                                                       | Delete        |
| Traffic Flow Notifications                                                                            |                                             |                                                                                                    |                                                       |               |
| E Q Analysis Engine                                                                                   | S Add User                                  | x                                                                                                    |                                                       |               |
| - Nitual Sensor                                                                                       |                                             |                                                                                                    | 1                                                     |               |
| - Dolobal Variables                                                                                   | Usemame:                                    | controller                                                                                                    |                                                       |               |
| Sincuture Unintion                                                                                    |                                             |                                                                                                    |                                                       |               |
| - Signature Configuration                                                                             | 11000 8010                                  | La constante de la constante de la constante de la constante de la constante de la constante de la constante de |                                                       |               |
| - Custom Signature Wizard                                                                             | User Role:                                  | Alemen                                                                                                    |                                                       |               |
| - Miscellaneous                                                                                       |                                             |                                                                                                    |                                                       |               |
| D Q Event Action Rules                                                                                |                                             |                                                                                                    |                                                       |               |
| - Devent Variables                                                                                    | - Password                                  |                                                                                                    |                                                       |               |
| - Target Value Rating                                                                                 |                                             |                                                                                                    |                                                       |               |
| - Nevert Action Overrides                                                                             | Passwort                                    |                                                                                                    |                                                       |               |
| Devent Action Fibers                                                                                  | T and the                                   |                                                                                                    |                                                       |               |
| C C Direction                                                                                         |                                             |                                                                                                    |                                                       |               |
| -Stillocking Properties                                                                               | Confirm Passwo                              | 48 T                                                                                                    |                                                       |               |
| - Device Login Profiles                                                                               |                                             |                                                                                                    |                                                       |               |
| - 18 Blocking Devices                                                                                 | i                                           |                                                                                                    |                                                       |               |
| - SRouter Blocking Device Interfaces                                                                  |                                             |                                                                                                    |                                                       |               |
| - Cat 6K Blocking Device Interfaces                                                                   | OF                                          | Cancel Help                                                                                                    |                                                       |               |
| - Master Blocking Sensor                                                                              |                                             |                                                                                                    |                                                       |               |
| in C comp                                                                                             |                                             |                                                                                                    | -                                                     |               |

6. Abilitare le interfacce di monitoraggio.

| Cisco IDM 5.0 - 192.168.5.2                                                                  |                                                     |                                           |                 |                 |                                  |                                                                             |               |
|----------------------------------------------------------------------------------------------|-----------------------------------------------------|-------------------------------------------|-----------------|-----------------|----------------------------------|-----------------------------------------------------------------------------|---------------|
| File Help                                                                                    |                                                     |                                           |                 |                 |                                  |                                                                             |               |
| Configuration Monitoring Eack Forward                                                        | d Refresh Help                                      |                                           |                 |                 |                                  |                                                                             | Cisco Systems |
| G. Sensor Selup     Sensor Selup     Selup     Allowed Hosts     G. SisH     G. Certificates | A sensing interface mus<br>and clicking Enable or D | It be enabled and assigned to<br>visable. | a virtual senso | r before the se | nsor will monitor that int       | erface. You can enable/disable the available sensing interfaces by selectin | ig the row(s) |
| -DTime<br>Dusers                                                                             | Interface Name                                      | Enabled Media Type                        | Duplex          | Speed           | Atternate TCP<br>Reset Interface | Description                                                                 | Select All    |
| E Q Interface Configuration                                                                  | OigabitEthemet0/0                                   | Yes TX (copper)                           | Auto            | Auto            | None                             |                                                                             | Edit          |
| - Dinterface Pairs                                                                           | GigabitEthemet0/1                                   | No TX (copper)                            | Auto            | Auto            | -None-                           |                                                                             | Eastin        |
| - Depars                                                                                     | OlgabitEthemet0/2                                   | No TX (copper)                            | Auto            | Auto            | None                             |                                                                             | Chatte        |
| Traffic Flow Notifications                                                                   | OigabitEthemet0/3                                   | No TX (copper)                            | Auto            | Auto            | None                             |                                                                             | Disable       |

Le interfacce di monitoraggio devono essere aggiunte al motore di analisi, come mostrato in questa

#### finestra:

| finestra:                                                                                                    |                                              |                                                                                                    |                                                                                                    |                |
|----------------------------------------------------------------------------------------------------|----------------------------------------------|----------------------------------------------------------------------------------------------------|----------------------------------------------------------------------------------------------------|----------------|
| Cisco IDM 5.0 - 192,168.5.2                                                                                                    |                                              |                                                                                                    |                                                                                                    |                |
| File Help                                                                                                    |                                              |                                                                                                    |                                                                                                    |                |
| Configuration Montoring Eack Forward                                                                                                    | nd Refresh                                   | nep                                                                                                    |                                                                                                    | Core Services  |
| E Q Sensor Setup<br>- Nivebook<br>- National<br>Q SSH<br>Q Centificates<br>- Nitime                                                                     | - Virtual Sensor<br>The sensor<br>assign and | or<br>monitors traffic that traverses interfaces or interface pa<br>remove interfaces (or pains). You cannot add a new vit | irs assigned to a virtual sensor. Click Edit to change the properties of the default virtual sensor. You can change the<br>wal sensor or change the virtual sensor name. | description or |
| Users                                                                                                    | Name                                         | Assigned Interfaces (or Interface Pairs)                                                                                   | Description                                                                                                    | Edit           |
| G. Interface Configuration     Dinterfaces     Noterfaces     Noterface Pairs     Noterface Pairs     Noterface Pairs     Noterface Pairs     Noterface | vs0                                          | OlgabitElthernet0/0<br>OlgabitElthernet0/1<br>OlgabitElthernet0/2<br>OlgabitElthernet0/3                                   | default virtual sensor                                                                                                    |                |
| Ca Analysis Engine                                                                                                    |                                              |                                                                                                    |                                                                                                    |                |

7. Per eseguire una rapida verifica della configurazione, selezionare la firma 2004 (ICMP Echo Request).

| Cisco IDM 5.0 - 192,168.5.2                                                                                                    |                        |                    |                                  |         |                                |            |                    |         |            |         |                   |
|----------------------------------------------------------------------------------------------------|------------------------|--------------------|----------------------------------|---------|--------------------------------|------------|--------------------|---------|------------|---------|-------------------|
| File Help                                                                                                    |                        |                    |                                  |         |                                |            |                    |         |            |         |                   |
| Configuration Montoring Dack Fi                                                                                                    | orward Retrest         | <b>?</b><br>h Help |                                  |         |                                |            |                    |         |            |         | Cisco Sesters     |
| Q. Sensor Setup<br>- Network - Network - Netwo | Signature<br>Select Dy | Configuration      | on<br>tures 💌 Select Criteria: 🖡 | -104    |                                |            |                    |         |            |         |                   |
| B Q SSH<br>B Q Certificates                                                                                                    | Sig ID                 | SubSig ID          | Name                             | Enabled | Action                         | Sevenity   | Fidelity<br>Rating | Type    | Engine     | Retired | Select All        |
| - SUIsers                                                                                                    | 1330                   | 2                  | TCP Drop - Urgent Pointer WI     | No      | Modify Packet I                | informatio | 100                | Default | Normalizer | No      | NSDB Link         |
| D Q Interface Configuration                                                                                                    | 1330                   | 11                 | TCP Drop - Timestamp Not A.      | Yes     | Deny Packet In                 | Informatio | 100                | Default | Normalizer | No      | Add               |
| - Ninterfaces                                                                                                    | 1330                   | 9                  | TCP Drop - Data in SYNACK        | Yes     | Deny Packet In                 | Informatio | 100                | Default | Normalizer | No      | Clone             |
| - Striberace Pairs                                                                                                    | 1330                   | 3                  | TCP Drop - Bad Option List       | Yes     | Deny Packet In                 | informatio | 100                | Default | Normalizer | No      |                   |
| Traffic Flow Notifications                                                                                                    | 2000                   | 0                  | ICMP Echo Reply                  | Yes     | Produce Alert                  | High       | 100                | Tuned   | Atomic IP  | No      | Edt               |
| G Q Analysis Engine                                                                                                    | 2001                   | 0                  | ICMP Host Unreachable            | Yes     | Produce Alert                  | High       | 100                | Tuned   | Adomic IP  | No      | Enable            |
| Cichal Sensor                                                                                                    | 2002                   | 0                  | ICMP Source Quench               | Yes     | Produce Alert                  | High       | 100                | Tuned   | Atomic IP  | No      | Disable           |
| () 9 Signature Definition                                                                                                    | 2003                   | 0                  | ICMP Redirect                    | Yes     | Produce Alert                  | High       | 100                | Tuned   | Atomic IP  | No      |                   |
| - Signature Variables                                                                                                    | 2004                   | 0                  | ICMP Echo Request                | Yes     | Produce Alert<br>Request Block | High       | 180                | Tuned   | Atomic IP  | No      | Actions Data da   |
| Custom Signature Wzard     Miscellaneous                                                                                                    | 2005                   | 0                  | ICMP Time Exceeded for a D       | No      | Produce Alert                  | informatio | 100                | Default | Atomic IP  | No      | Pressore L'enauts |
| D Q Event Action Rules                                                                                                    | 2006                   | 0                  | ICMP Parameter Problem on        | No      | Produce Alert                  | Informatio | 100                | Default | Atomic IP  | No      | Dente.            |
| - Sevent Variables                                                                                                    | 2007                   | 0                  | ICMP Timestamp Request           | No      | Produce Alert                  | Informatio | 100                | Default | Atomic IP  | No      | Activate          |
| Super Value Rating     Super Lating                                                                                                    | 2008                   | 0                  | ICMP Timestamp Reply             | No      | Produce Alert                  | informatio | 100                | Default | Adomic IP  | No      | Retre             |
| Sevent Action Filters                                                                                                    | 2009                   | 0                  | ICMP Information Request         | No      | Produce Alert                  | informatio | 100                | Default | Atomic IP  | No      |                   |

Affinché la fase di verifica venga completata, è necessario abilitare la firma, impostare la gravità dell'avviso su **Alta** e impostare l'azione evento su **Produzione host avvisi** e **host richieste di blocco**.

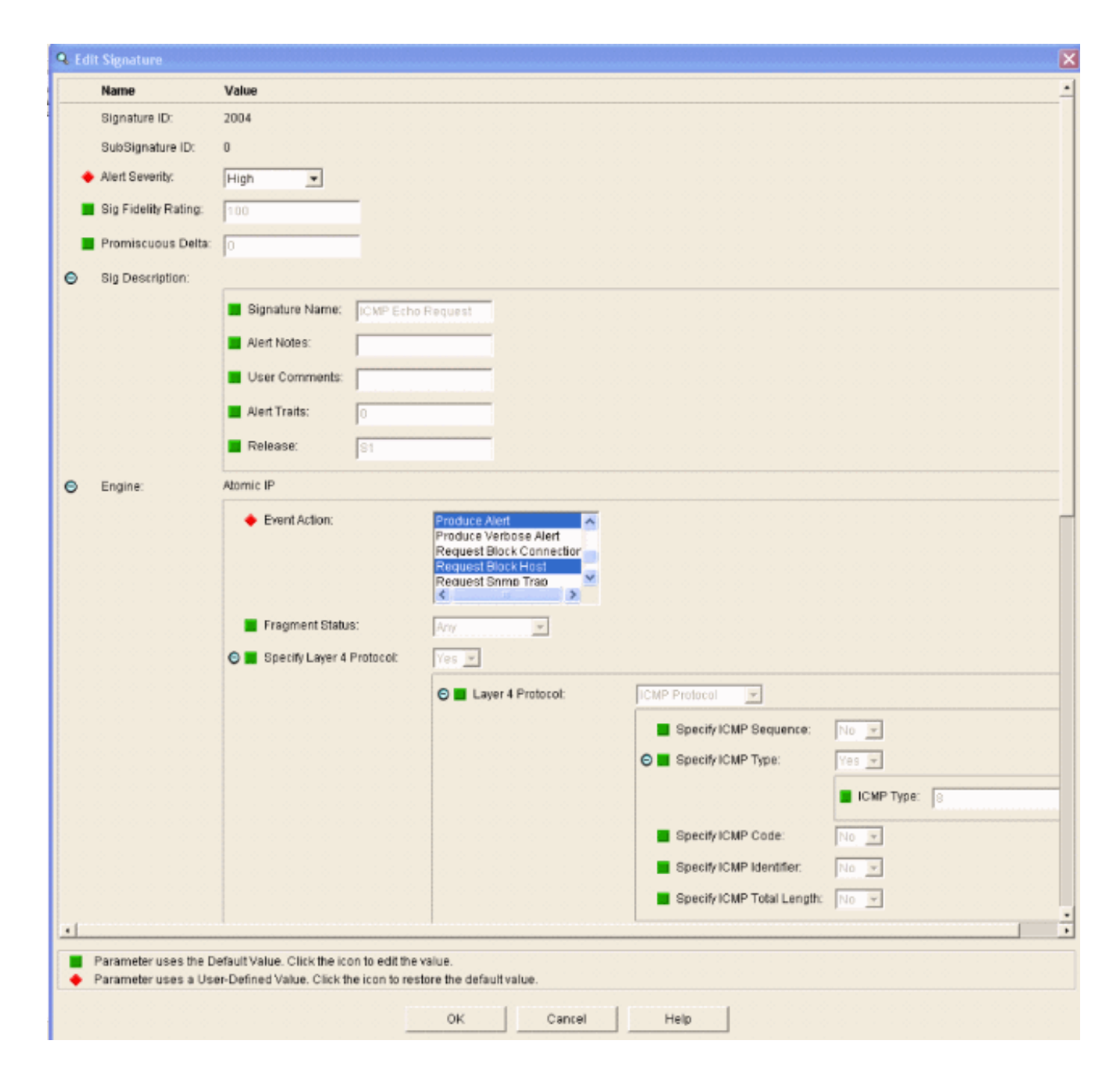

# **Configurare il WLC**

Per configurare il WLC, completare i seguenti passaggi:

- 1. Una volta configurato l'accessorio IPS e pronto per essere aggiunto al controller, scegliere Sicurezza > CIDS > Sensori > Nuovo.
- Aggiungere l'indirizzo IP, il numero di porta TCP, il nome utente e la password creati in precedenza.Per ottenere l'impronta digitale dal sensore IPS, eseguire questo comando nel sensore IPS e aggiungere l'impronta digitale SHA1 sul WLC (senza i due punti). Utilizzato per proteggere la comunicazione di polling da controller a IDS. sensor#show tls fingerprint MD5: 1A:C4:FE:84:15:78:B7:17:48:74:97:EE:7E:E4:2F:19 SHA1: 16:62:E9:96:36:2A:9A:1E:F0:8B:99:A7:C1:64:5F:5C:B5:6A:88:42

| Cases Stateme                                                                                                    | Sand States States         | and an a state of the | Minister and | un brindling | And the second | Save Co  | nfiguration | Ping   Logout   Refresh |
|----------------------------------------------------------------------------------------------------|----------------------------|-----------------------|--------------|--------------|----------------|----------|-------------|-------------------------|
| A. A.                                                                                                    | MONITOR WLANS              | CONTROLLER            | WIRELESS     | SECURITY     | MANAGEMENT     | COMMANDS | HELP        |                         |
| Security                                                                                                    | CIDS Sensor Add            |                       |              |              |                |          | < Back      | Apply                   |
| General<br>RADIUS Authentication<br>RADIUS Accounting                                                                                                    | Index                      | 1.                    |              |              |                |          |             |                         |
| Local Net Users<br>MAC Filtering                                                                                                    | Server Address             | 192.168.5.2           |              |              |                |          |             |                         |
| Disabled Clients<br>User Login Policies<br>AP Policies                                                                                                    | Port                       | 443                   |              |              |                |          |             |                         |
| Access Control Lists                                                                                                    | Username                   | controller            |              |              |                |          |             |                         |
| Network Access<br>Control                                                                                                    | Password                   | •••••                 |              |              |                |          |             |                         |
| IPSec Certificates<br>CA Certificate<br>ID Certificate                                                                                                    | Confirm<br>Password        |                       |              |              |                |          |             |                         |
| Web Auth Certificate<br>Wireless Protection                                                                                                    | Query Interval             | 15 sec                | onds         |              |                |          |             |                         |
| Policies<br>Trusted AP Policies                                                                                                    | State                      | 3                     |              |              |                |          |             |                         |
| Standard Signatures<br>Custom Signatures<br>Signature Events<br>Summary<br>Client Exclusion Policies<br>AP Authentication<br>Management Frame<br>Protection | Fingerprint<br>(SHA1 hash) | 1662E996362A9J        | 1EF08899A7C  | 1645F5C856A  | 8842 40 he:    | « chars  |             |                         |
| Web Login Page                                                                                                    |                            |                       |              |              |                |          |             |                         |
| CIDS<br>Sensors<br>Shunned Clients                                                                                                    |                            |                       |              |              |                |          |             |                         |

3. Controllare lo stato della connessione tra il sensore IPS e il

| VVLC.                                                                                                    |             |               |             |            |                 |                    |               |   |             |
|----------------------------------------------------------------------------------------------------|-------------|---------------|-------------|------------|-----------------|--------------------|---------------|---|-------------|
| Conta Brattant                                                                                                    |             |               |             |            |                 |                    |               |   | Logout   Re |
| A.A.                                                                                                    | MONITOR W   | ALANS CONTROL | ER WIRELESS | SECURITY I | MANAGEMENT COMM | WNDS HELP          |               |   |             |
| Security                                                                                                    | CIDS Sensor | s List        |             |            |                 |                    |               | 1 | New         |
| AAA                                                                                                    | Index       | Server Addre  | ss Port     | State      | Query Interval  | Last Query (count) |               |   |             |
| Ceneral<br>RADUIS Authentication<br>RADUIS Accounting<br>Local Net Users<br>MAC Ribering<br>Disabled Clients<br>User Login Policies<br>AP Policies                                                               | 1           | 192.168.5.2   | 443         | Enabled    | 15              | Success (6083)     | Ostail Esmons |   |             |
| Access Control Lists                                                                                                    |             |               |             |            |                 |                    |               |   |             |
| Network Access<br>Control                                                                                                    |             |               |             |            |                 |                    |               |   |             |
| IPSec Certificates<br>CA Certificate<br>ID Certificate                                                                                                    |             |               |             |            |                 |                    |               |   |             |
| Web Auth Certificate                                                                                                    |             |               |             |            |                 |                    |               |   |             |
| Wireless Protection<br>Policies<br>Rogue Policies<br>Standard Signatures<br>Custom Signatures<br>Signature Events<br>Summary<br>Client Exclusion Policies<br>AP Authentication<br>Nanagement Prame<br>Protection |             |               |             |            |                 |                    |               |   |             |
| Web Login Page                                                                                                    |             |               |             |            |                 |                    |               |   |             |
| CIDS<br>Sensors<br>Shunned Clients                                                                                                    |             |               |             |            |                 |                    |               |   |             |

4. Una volta stabilita la connettività con il sensore Cisco IPS, verificare che la configurazione WLAN sia corretta e che sia abilitata l'esclusione del client.Il valore predefinito del timeout di esclusione dei client è 60 secondi. Si noti inoltre che, indipendentemente dal timer di esclusione dei client, l'esclusione dei client persiste finché il blocco client richiamato da IDS rimane attivo. Il tempo di blocco predefinito nell'IDS è 30 minuti.

| Conce Deutens                    |                                        |                               |                |                |                 |       |                                                     |                       | Save Config     | puration   Ping | Logout   Refre |
|----------------------------------|----------------------------------------|-------------------------------|----------------|----------------|-----------------|-------|-----------------------------------------------------|-----------------------|-----------------|-----------------|----------------|
| A.A.                             | MONITOR WEARS CO                       | ONTROLLER WIRELESS            | SECURITY N     | MANAGEMENT     | COMMANDS        | HELP  |                                                     |                       |                 |                 |                |
| WLANs                            | WLANs > Edit                           |                               |                |                |                 |       |                                                     |                       |                 | < Back          | Apply          |
| WLANS<br>WLANS<br>AP Groups VLAN | WLAN ID<br>WLAN SSID                   | 1<br>1PS                      |                |                |                 |       |                                                     |                       |                 |                 |                |
|                                  | General Policies                       |                               |                |                |                 |       | Security Policies                                   |                       |                 |                 |                |
|                                  | Radio Policy                           | All 💌                         |                |                |                 |       | IPv6 Enable                                         |                       |                 |                 |                |
|                                  | Admin Status<br>Session Timeout (secs) | Enabled                       |                |                |                 |       | Layer 2 Security                                    | WPA1+WPA2             | ×               |                 |                |
|                                  | Quality of Service (QoS)               | Silver (best effort)          |                |                |                 |       |                                                     | MAC Filtering         |                 |                 |                |
|                                  | WMM Policy<br>7920 Phone Support       | Client CAC Limit A            | P CAC Limit    |                |                 |       | Layer 3 Security                                    | None                  | *               |                 |                |
|                                  | Broadcast SSID                         | Cnabled                       |                |                |                 |       |                                                     | - was hourd           |                 |                 |                |
|                                  | Allow AAA Override                     | Enabled                       |                |                |                 |       | * Web Policy cannot be                              | used in combination   | with IPsec      |                 |                |
|                                  | Client Exclusion                       | Enabled ** 600                |                |                |                 |       | and L2TP.                                           | a is eachied a time.  | and and and and |                 |                |
|                                  | DHCP Server                            | Timeout V                     | /alue (secs)   |                |                 |       | zero means infinity(will<br>reset excluded clients) | require administrati- | re override to  |                 |                |
|                                  | DHCP Addr. Assignment                  | Required                      |                |                |                 |       |                                                     |                       |                 |                 |                |
|                                  | Interface Name                         | management 💌                  |                |                |                 |       |                                                     |                       |                 |                 |                |
|                                  | MFP Version Required                   | 1                             |                |                |                 |       |                                                     |                       |                 |                 |                |
|                                  | MFP Signature<br>Generation            |                               |                |                |                 |       |                                                     |                       |                 |                 |                |
|                                  | H-REAP Local Switching                 |                               |                |                |                 |       |                                                     |                       |                 |                 |                |
|                                  | * H-REAP Local Switching               | p not supported with IPSEC, i | 2TP, PPTP, CRA | NETE and FORTR | ESS authenticat | ions. |                                                     |                       |                 |                 |                |
|                                  | CISCO Client<br>Extension (CCX)        |                               |                |                |                 |       |                                                     |                       |                 |                 |                |
|                                  | Version 1E                             | Enabled                       |                |                |                 |       |                                                     |                       |                 |                 |                |
|                                  | Aironet IE                             | 2                             |                |                |                 |       |                                                     |                       |                 |                 |                |
|                                  | Gratuitous Probe Response              |                               |                |                |                 |       |                                                     |                       |                 |                 |                |
|                                  | Radius Servers                         |                               |                |                |                 |       |                                                     |                       |                 |                 |                |
|                                  |                                        | Authentication Servers        | Accounting Ser | vers           |                 |       |                                                     |                       |                 |                 |                |
|                                  | Server 1                               | 1P/10.1.1.12, Port:1812       | none 💌         |                |                 |       |                                                     |                       |                 |                 |                |

5. Èpossibile attivare un evento nel sistema Cisco IPS quando si esegue una scansione NMAP su determinati dispositivi della rete o quando si esegue un ping su alcuni host monitorati dal sensore Cisco IPS. Dopo aver attivato un allarme nell'IPS Cisco, passare a Monitoraggio e blocchi host attivi per verificare i dettagli

| sull'host.                                                                                                    |                                                                                                    |
|----------------------------------------------------------------------------------------------------|----------------------------------------------------------------------------------------------------|
| Cisco IDM 5.0 - 192.168.5.2                                                                                                    |                                                                                                    |
| File Help                                                                                                    |                                                                                                    |
| Configuration Monitoring Back Forward Refresh                                                                                                    | Y Halp                                                                                                    |
| Deried Attackers     Dictive Hose Blocks     Divetwork Blocks     Dickes     Dickes | Active Host Blocks     Specify the address to block and the duration for that block.                                                                             |
| Support information     Support information     System Information                                                                                                    | Source IP Destination IP Destination Port Protocol Minutes Remaining Timeout (minutes) VLAN Connection Block Enable<br>10.10.99.21 10.10.99.1 0 1 10 10 0 failse |

Nell'elenco Shun Client del controller vengono ora inseriti gli indirizzi IP e MAC

| A.A.                                                                                                    | MONITOR                             | WLANS  | CONTROLLER                          | WIRELESS            | SECURITY | MANAGEMENT                   | COMMANDS | HELP |
|----------------------------------------------------------------------------------------------------|-------------------------------------|--------|-------------------------------------|---------------------|----------|------------------------------|----------|------|
| Security                                                                                                    | CIDS Shur                           | n List |                                     |                     |          |                              |          |      |
| AAA<br>General<br>RADIUS Authentication<br>RADIUS Accounting<br>Local Net Users<br>MAC Filtering<br>Disabled Clients<br>User Login Policies<br>AP Policies                                                                              | Re-sync<br>IP Addres<br>10.10.99.25 | s L    | ast NAC Address<br>0:40:96:ad:0d:1b | Expire<br>326979296 | 5 192.3  | or IP / Index<br>660.5.2 / 1 |          |      |
| Access Control Lists                                                                                                    |                                     |        |                                     |                     |          |                              |          |      |
| Network Access<br>Control                                                                                                    |                                     |        |                                     |                     |          |                              |          |      |
| IPSec Certificates<br>CA Certificate<br>ID Certificate                                                                                                    |                                     |        |                                     |                     |          |                              |          |      |
| Web Auth Certificate                                                                                                    |                                     |        |                                     |                     |          |                              |          |      |
| Wireless Protection<br>Policies<br>Trusted AP Policies<br>Rogue Policies<br>Standard Signatures<br>Custom Signatures<br>Signature Events<br>Summary<br>Client Exclusion Policies<br>AP Authentisation<br>Management Frame<br>Protection |                                     |        |                                     |                     |          |                              |          |      |
| Web Login Page                                                                                                    |                                     |        |                                     |                     |          |                              |          |      |
| CIDS<br>Sensors<br>Shunned Clients                                                                                                    |                                     |        |                                     |                     |          |                              |          |      |

dell'host.

ente viene aggiunto all'elenco di esclusione

#### client.

| Corre Brennen<br>A. A.   | MONITOR WLA      | NS CONTROLLER | WIRELESS SEC      | URITY MANAGEMENT | COMMANDS HELP      |                                   |
|--------------------------|------------------|---------------|-------------------|------------------|--------------------|-----------------------------------|
| Monitor                  | Excluded Cliente | 5             |                   |                  |                    |                                   |
| Summary                  | Search by MAC    | address       | Search            | h                |                    |                                   |
| Statistics<br>Controller | Client MAC Adds  | AP Name       | AP NAC Adde       | WLAN Typ         | e Exclusion Reason | Port                              |
| Wireless                 | 00:40:96:ad:0d:1 | b AP1242-2    | 00:14:15:59:3e:10 | IPS 802          | 11b UnknownEnum:5  | 29 Detail LinkTest Disable Remove |

Quando un client viene aggiunto all'elenco dei file condivisi, viene generato un registro delle

|                                                | MONITO  | OR WLAN                     | CONTROLLER WIRELESS SECURITY MANAGEMENT COMMANDS HELP                                                                             |
|------------------------------------------------|---------|-----------------------------|----------------------------------------------------------------------------------------------------|
| Management                                     | 32 1    | 4:41:00                     | Rogue AP : 00:15x2:02:02:c2 detected on Base Radio MAC : 00:14:1b:59:3e:10 Interface<br>no:0(002.11b/g) with RSSI: -03 and SNR: 6 |
| Summary<br>SNMP<br>General<br>SNMP V3 Users    | 33 1-22 | ue Apr 11<br>4:40:16<br>006 | New client at 10.10.99.21 requested to be shunned by Sensor at 192.168.5.2                                                        |
|                                                | 34 1-2  | ue Apr 11<br>4:39:44<br>106 | Rogue : 00:0b:85:54:de:5d removed from Base Radio MAC : 00:14:1b:59:3e:10 Interface no:0(802.11b/g)                               |
| Communities<br>Trap Receivers<br>Trap Controls | 35 1-22 | ue Apr 11<br>4:39:44<br>106 | Rogue : 00:0b:85:54:de:Se removed from Base Radio MAC : 00:14:1b:59:3e:10 Interface no:0(802.11b/g)                               |
| Trap Logs                                      | 36 1    | ue Apr 11<br>4:39:44        | Rogue: 00:0b:05:54:de:Sf removed from Base Radio MAC: 00:14:16:59:3e:10 Interface                                                 |

l'evento viene inoltre generato un registro

L'ut

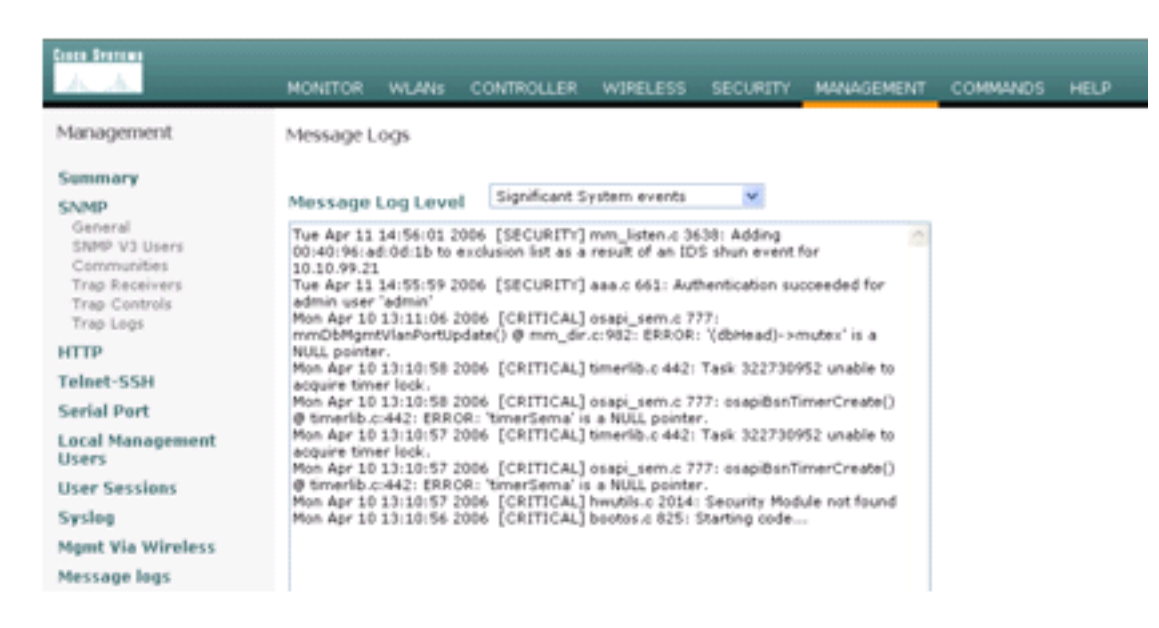

#### messaggi.

Qua

ndo si esegue una scansione NMAP su un dispositivo monitorato, nel sensore Cisco IPS vengono generati alcuni eventi

| IP Range       □ IP List         Single Host       Neighborhood         Address:       Win32 OS Version       Users       Patch Level         Null IPC\$ Sessions       Services       MAC Address         I0.1.1.12       Null IPC\$ Sessions       Services       MAC Address         I0.1.1.12       Null IPC\$ Sessions       Services       MAC Address         IV NetBIOS Shares       Disks       Sessions       S         ID ate and Time       Groups       Event Log       H         Image       Ping Host(s)       RPC       Show       Bindings       S         Image       Image       Image       Image       Image       Image       Image         Image       Image       Image       Image       Image       Image       Image       Image         Image       Image </th <th>API Exit Address Clear ions t Log S Help</th> <th>Patch Lev<br/>MAC Add</th> <th>Directory<br/>Users<br/>Services</th> <th>in32 OS Version</th> <th>IP List<br/>Neighborhood</th> <th>IP Range C</th>                                                                                                    | API Exit Address Clear ions t Log S Help | Patch Lev<br>MAC Add | Directory<br>Users<br>Services | in32 OS Version      | IP List<br>Neighborhood                                                                                                    | IP Range C                                             |
|----------------------------------------------------------------------------------------------------|------------------------------------------|----------------------|--------------------------------|----------------------|----------------------------------------------------------------------------------------------------|--------------------------------------------------------|
| Single Host C Neighborhood<br>Address:<br>10.1.1.1.2<br>10.1.1.1.2<br>10.1.1.2<br>10.1.1.2<br>10.1.2<br>10.1.1.2<br>10.1.1.2<br>10.1.2<br>10.1.2<br>10.1.2 | Address Clear<br>ions Save<br>t Log Help | Patch Lev<br>MAC Add | Users<br>Services              | in32 OS Version      | Neighborhood                                                                                                    |                                                        |
| 10.1.1.12       Image: Solution of the second of the second                                                                                                    | Address Clear<br>ons Save<br>t Log Help  | Sessions             | Services                       | JI 10C4 Saccione     |                                                                                                    | <ul> <li>Single Host C</li> <li>IP Address:</li> </ul> |
| Image: State in the image: State in the image: State in                                                                                                    | t Log Help                               | C Sessions           |                                | an third h substants |                                                                                                    | 10.1.1.12                                              |
| □ Date and Time       □ Groups       □ Event Log         □ Ping Host(s)       □ RPC       □ Show         □ Traceroute Host       □ Traceroute Host         weral Options       □ TCP Portscan Range:       1         meout for TCP/UDP/ICMP/SNMP:       5       □ UDP Portscan Range:       1         ntries:       3       Max Connections:       1024       □ SNMP Community String:       □ ublic         00096b8d51c2       Networkstation       Role: NT Workstation       Role: IAN Manager Server       Role: LAN Manager Server         Role: LAN Manager Server       Role: LAN Manager Server       Role: LAN Manager Server       Role: LAN Manager Server         Role: LAN Manager Server       Role: LAN Manager Server       KB823182       KB823182       KB823182                                                                                                    | t Log Help                               |                      | Disks                          | tBIOS Shares         |                                                                                                    |                                                        |
| Ping Host(s)       RPC<br>Bindings       Show<br>Errors       H         weral Options       Traceroute Host       I         meout for TCP/UDP/ICMP/SNMP:       5       UDP Portscan Range:       1         ytries:       3       Max Connections:       1024       SNMP Community String:       Public         ourses:       10.1.1.12 INAC-ACS       SNMP Community String:       Public         ourses:       10.1.1.12 INAC-ACS       SNMP Community String:       Public         ourses:       10.1.1.12 INAC-ACS       SNMP Community String:       Public         ourses:       10.1.1.12 INAC-ACS       SNMP Community String:       Public         ourses:       10.1.1.12 INAC-ACS       SNMP Community String:       Public         ourses:       10.1.1.12 INAC-ACS       SNMP Community String:       Public         ourses:       10.1.1.12 INAC-ACS       SNMP Community String:       Public         ourses:       10.1.1.12 INAC-ACS       SNMP Community String:       Public         ourses:       10.1.1.12 INAC-ACS       SNMP Community String:       Public         ourses:       10.1.1.12 INAC-ACS       SNMP Community String:       Public         ourses:       11.1.2 INAC-ACS       SNMP Community String:       SNMP Community String: <tr< th=""><th>s Help</th><th>Event Lo</th><th>Groups</th><th>ate and Time</th><th></th><th></th></tr<>                                                                                                    | s Help                                   | Event Lo             | Groups                         | ate and Time         |                                                                                                    |                                                        |
| Traceroute Host  Traceroute Host  Traceroute Host  TCP Portscan Range:  TCP Portscan Range:  TCP Portscan Range:  TCP Portscan Range:  DUDP Portscan Range:  DUDP Portscan Range:  DUDP Portscan Range:  public  DUP Portscan Range:  public  DUP Portscan Range:  DUP Portscan Range:  DUP Portscan Range:  DUP Portscan Range:  DUP Portscan Range:  DUP Portscan Range:  DUP Portscan Range:  DUP Portscan Range: DUP Portscan Range: DUP Portscan Range: DUP Portscan Range: DUP Portscan Range: DUP Portscan Range: DUP Portscan Range: DUP Portscan Range: DUP Portscan Range: DUP Portscan Range: DUP Portscan Range: DUP Portscan Range: DUP Portscan Range: DUP Portscan Range: DUP Portscan Range                                                                                                    |                                          | Errors               | RPC<br>Bindings                | ng Host(s)           |                                                                                                    |                                                        |
| TCP Portscan Range: 1<br>meout for TCP/UDP/ICMP/SNMP: 5 UDP Portscan Range: 1<br>ptries: 3 Max Connections: 1024 SNMP Community String: public<br>public<br>ourress: 10.1.1.12 nmc-ACS<br>putername: WORKGROUP/NAC-ACS<br>: S-1-S-21-790525478-1580436667-1343024091<br>: Addresses:<br>00096b8d451c2<br>h Level:<br>Operating System: 5.0<br>Role: NT Momber Server<br>Role: MT Manager Workstation<br>Role: LAN Manager Workstation<br>Role: LAN Manager Server<br>Role: Master Browser<br>Comment:<br>Service Pack 4<br>KB329115 Windows 2000 Hotfix - KB329115<br>KB823182 Windows 2000 Hotfix - KB923182                                                                                                    |                                          |                      |                                | aceroute Host        |                                                                                                    |                                                        |
| TCP Portscan Range: 1 TCP Portscan Range: 1                                                                                                    |                                          |                      |                                |                      |                                                                                                    | ieneral Options                                        |
| meout for TCP/UDP/ICMP/SNMP: 5 UDP Portscan Range: 1 public  tries: 3 Max Connections: 1024 SNMP Community String: public  convest: 10:1:1:12 NAC-ACS public SNMP Community String: 00096b8d51c2 h Level: 00096b8d51c2 h Level: 00perating System: 5.0 Role: NT Workstation Role: LAN Manager Workstation Role: LAN Manager Server Role: Master Browser Comment: Service Pack 4 KB329115 Windows 2000 Hotfix - KB329115 KB823182 Windows 2000 Hotfix - KB32915                                                                                                    | e: 1 1024                                | can Range:           | TCP Ports                      |                      |                                                                                                    |                                                        |
| etries: 3 Max Connections: 1024 SNMP Community String: public<br>ourress: 10.1.1.12 NHC-ACS<br>putername: WORKGROUPNAC-ACS<br>: S-1-S-21-790525478-1580436667-1343024091<br>: Addresses:<br>00096b8d51c2<br>h Level:<br>Operating System: 5.0<br>Role: NT Workstation<br>Role: LAN Manager Workstation<br>Role: LAN Manager Server<br>Role: Master Browser<br>Comment:<br>Service Pack 4<br>KB329115 Windows 2000 Hotfix - KB329115<br>KB823182 Windows 2000 Hotfix - KB823182                                                                                                    | e: 1 1024                                | can Range:           | UDP Ports                      | 5                    | UDP/ICMP/SNMP:                                                                                                    | Timeout for TCP/                                       |
| etries: 3 Max Connections: 1024 Constitution, 5547 Constitution, 5547                                                                                                    | String: public                           | nmunity Strip        | SNMP Con                       |                      |                                                                                                    |                                                        |
| upress: 10.1.1.12 NAC-ACS<br>iputername: WORKGROUPNAC-ACS<br>: S-1-S-21-790525478-1580436667-1343024091<br>: Addresses:<br>00096b8d51c2<br>h Level:<br>Operating System: 5.0<br>Role: NT Member Server<br>Role: NT Workstation<br>Role: LAN Manager Workstation<br>Role: LAN Manager Workstation<br>Role: Master Browser<br>Comment:<br>Service Pack 4<br>KB329115 Windows 2000 Hotfix - KB329115<br>KB823182 Windows 2000 Hotfix - KB823182                                                                                                    | and. It                                  |                      |                                | 1024                 | Max Conne                                                                                                    | Retries: 3                                             |
| Gures: 101.112 NRCACS<br>is 0.1-12 NRCACS<br>is -1-5-21-790525478-1580436667-1343024091<br>Addresses:<br>00096668d51c2<br>h Level:<br>Operating System: 5.0<br>Role: NT Workstation<br>Role: NT Workstation<br>Role: LAN Manager Workstation<br>Role: LAN Manager Server<br>Role: Master Browser<br>Comment:<br>Service Pack 4<br>KB329115 Windows 2000 Hotfix - KB329115<br>KB823182 Windows 2000 Hotfix - KB823182                                                                                                    |                                          |                      |                                |                      |                                                                                                    |                                                        |
| S-1-5-21-790525478-1580436667-1343024091<br>Addresses:<br>00096b8d51c2<br>h Level:<br>Operating System: 5.0<br>Role: NT Workstation<br>Role: LAN Manager Workstation<br>Role: LAN Manager Workstation<br>Role: Master Browser<br>Comment:<br>Service Pack 4<br>KB329115 Windows 2000 Hotfix - KB329115<br>KB823182 Windows 2000 Hotfix - KB823182                                                                                                    |                                          |                      |                                |                      | ORKGROUP\NAC-                                                                                                    | moutername: W                                          |
| Addresses:<br>00096b8d5lc2<br>h Level:<br>Operating System: 5.0<br>Role: NT Workstation<br>Role: LAN Manager Workstation<br>Role: LAN Manager Server<br>Role: Master Browser<br>Comment:<br>Service Pack 4<br>KB329115 Windows 2000 Hotfix - KB329115<br>KB823182 Windows 2000 Hotfix - KB823182                                                                                                    |                                          |                      |                                | 024091               | 525478-15804366                                                                                                    | D: S-1-5-21-790                                        |
| 00096063102<br>h Level:<br>Operating System: 5.0<br>Role: NT Member Server<br>Role: NT Workstation<br>Role: LAN Manager Workstation<br>Role: LAN Manager Server<br>Role: Master Browser<br>Comment:<br>Service Pack 4<br>KB329115 Windows 2000 Hotfix - KB329115<br>KB823182 Windows 2000 Hotfix - KB823182                                                                                                    |                                          |                      |                                |                      |                                                                                                    | AC Addresses:                                          |
| Operating System: 5.0<br>Role: NT Member Server<br>Role: NT Workstation<br>Role: LAN Manager Workstation<br>Role: LAN Manager Server<br>Role: Master Browser<br>Comment:<br>Service Pack 4<br>KB329115 Windows 2000 Hotfix - KB329115<br>KB823182 Windows 2000 Hotfix - KB823182                                                                                                    |                                          |                      |                                |                      | 5162                                                                                                    | 0009668d5                                              |
| Role: NT Member Server<br>Role: NT Workstation<br>Role: LAN Manager Workstation<br>Role: LAN Manager Server<br>Role: Master Browser<br>Comment:<br>Service Pack 4<br>KB329115 Windows 2000 Hotfix - KB329115<br>KB823182 Windows 2000 Hotfix - KB823182                                                                                                    |                                          |                      |                                |                      | System: 5.0                                                                                                    | Operation 1                                            |
| Role: NT Workstation<br>Role: LAN Manager Workstation<br>Role: Master Browser<br>Comment:<br>Service Pack 4<br>KB329115 Windows 2000 Hotfix - KB329115<br>KB823182 Windows 2000 Hotfix - KB823182                                                                                                    |                                          |                      |                                |                      | lember Server                                                                                                    | Role: NT M                                             |
| Role: LAN Manager Workstation<br>Role: LAN Manager Server<br>Role: Master Browser<br>Comment:<br>Service Pack 4<br>KB329115 Windows 2000 Hotfix - KB329115<br>KB823182 Windows 2000 Hotfix - KB823182                                                                                                    |                                          |                      |                                |                      | forkstation                                                                                                    | Role: NT W                                             |
| Role: LAN Manager Server<br>Role: Master Browser<br>Comment:<br>Service Pack 4<br>KB329115 Windows 2000 Hotfix - KB329115<br>KB823182 Windows 2000 Hotfix - KB823182                                                                                                    |                                          |                      |                                |                      | Manager Workstat                                                                                                    | Role: LAN I                                            |
| Role: Master Browser<br>Comment:<br>Service Pack 4<br>KB329115 Windows 2000 Hotfix - KB329115<br>KB823182 Windows 2000 Hotfix - KB823182                                                                                                    |                                          |                      |                                |                      | Manager Server                                                                                                    | Role: LAN I                                            |
| Comment:<br>Service Pack 4<br>KB329115 Windows 2000 Hotfix - KB329115<br>KB823182 Windows 2000 Hotfix - KB823182                                                                                                    |                                          |                      |                                |                      | er Browser                                                                                                    | Role: Maste                                            |
| Service Pack 4<br>KB329115 Windows 2000 Hotfix - KB329115<br>KB823182 Windows 2000 Hotfix - KB823182                                                                                                    |                                          |                      |                                |                      |                                                                                                    | Comment:                                               |
| KB329115 Windows 2000 Hotfix - KB329115<br>KB823182 Windows 2000 Hotfix - KB823182                                                                                                    |                                          |                      |                                |                      | ick 4                                                                                                    | Service Pa                                             |
| KB823182 Windows 2000 Hotfix - KB823182                                                                                                    |                                          |                      |                                | 329115               | Windows 2000 Ho                                                                                                    | KB329115                                               |
| 1.18.8.8.8.8.8.8.5.1.1                                                                                                    |                                          |                      |                                | 823182               | Windows 2000 Ho                                                                                                    | KB823182                                               |
| KB823559 Windows 2000 Hothx - KB823559                                                                                                    |                                          |                      |                                | 823559               | Windows 2000 Ho                                                                                                    | KB823559                                               |
| KB824105 Windows 2000 Hotfix - KB824105                                                                                                    |                                          |                      |                                | 824105               | Windows 2000 Ho                                                                                                    | KB824105                                               |
| KB024151 Windows 2000 Hoffix - KB024151                                                                                                    |                                          |                      |                                | 824151               | Windows 2000 Ho                                                                                                    | KB824151                                               |
| KB025119 Windows 2000 Hottix - KB025119                                                                                                    |                                          |                      |                                | 025119               | Windows 2000 Ho                                                                                                    | KB825119                                               |
| KB026232 Windows 2000 Hotix - KB026232                                                                                                    |                                          |                      |                                | 020232               | windows 2000 Ho                                                                                                    | KB026232                                               |
| KB828035 WINDOWS 2000 PODIX - KB828035                                                                                                    |                                          |                      |                                | 828035               | and the second second sec | 120 0 0 0 0 0 0 0 0                                    |

aggiuntivi.

esta finestra mostra gli eventi generati nel sensore Cisco IPS.

| Aguration Mentioning<br>Denied Attackers<br>Ductive Host Blocks<br>Divervork Blocks<br>DP-Logging<br>DP-Logging<br>DP | Back Forward Re          | etresh Pley   | vents<br>u can display the events in t<br>event type and/or time, sele<br>how alert events: P in<br>how error events: P W | he local Event Bore. Dy default all events are displayed. To file<br>of the appropriate check boxes.<br>formational IP Low IP Medium IP High<br>anning IP Error IP Fatal | r        |         |
|----------------------------------------------------------------------------------------------------|--------------------------|---------------|----------------------------------------------------------------------------------------------------|----------------------------------------------------------------------------------------------------|----------|---------|
| - Statistics<br>Stratistics                                                                                                    | G Event Viewer           |               |                                                                                                    |                                                                                                    |          |         |
|                                                                                                    | F Type                   | Sensor UTC Te | Event ID                                                                                                    | Events                                                                                                    | Sig ID . |         |
|                                                                                                    | 17 alerthigh 100         | April 11, 200 | 1144003216861913654                                                                                                    | ICMP Echo Reply                                                                                                    | 2000     |         |
|                                                                                                    | 16 alerthigh:100         | April 11, 200 | 1144083216861913652                                                                                                    | ICMP Echo Request                                                                                                    | 2004     |         |
|                                                                                                    | 19 alertiow 32           | April 11, 200 | 1144003216861913656                                                                                                    | SMB: ADMINS Hidden Share Access Attempt                                                                                                    | 3320     |         |
|                                                                                                    | 18 alertinformati        | April 11, 200 | 1144083216861913655                                                                                                    | SMB: Windows Share Enumeration                                                                                                    | 3322     |         |
|                                                                                                    | 20 alertinformati        | April 11, 200 | 1144003216861913660                                                                                                    | SMB: Windows Share Enumeration                                                                                                    | 3322     |         |
|                                                                                                    | 21 entrentr              | April 11, 200 | 1144003216061913665                                                                                                    | Unable to execute a host block timeout [10.10.99.2]<br>because blocking is disabled                                                                                      |          |         |
|                                                                                                    | 22 alert information     | April 11, 200 | 1144083216861913696                                                                                                    | TOP BYN Host Sweep                                                                                                    | 3030     |         |
|                                                                                                    | 23 alert information     | April 11, 200 | 1144083216661913706                                                                                                    | TCP SYN Host Sweep                                                                                                    | 3030     |         |
|                                                                                                    | 25 alerthigh:100         | April 11, 200 | 1144063216661913712                                                                                                    | ICMP Echo Reply                                                                                                    | 2000     |         |
|                                                                                                    | 26 empriembr             | April 11, 200 | 1144003216861913714                                                                                                    | Unable to execute a host block [10.10.99.22] because<br>blocking is disabled                                                                                             |          |         |
|                                                                                                    | 24 alerthigh:100         | April 11, 200 | 1144083216861913710                                                                                                    | ICMP Echo Request                                                                                                    | 2004     |         |
|                                                                                                    | 27 aletmedium            | April 11, 200 | 1144083216861913715                                                                                                    | IOS UDP Bomb                                                                                                    | 4600     |         |
|                                                                                                    | 29 alertmedium           | April 11, 200 | 1144063216661913717                                                                                                    | Back Onlice Ping                                                                                                    | 4060     |         |
|                                                                                                    | 30 aletmedium            | April 11, 200 | 1144083216861913718                                                                                                    | IOS UDP Bomb                                                                                                    | 4600     |         |
|                                                                                                    | 31 aletmedium            | April 11, 200 | 1144003216061913719                                                                                                    | Back Onlice Ping                                                                                                    | 4060     |         |
|                                                                                                    | 27 212 22 20 20 20 20 20 | April 11, 200 | 1144083216861913720                                                                                                    | IOS UDP Bomb                                                                                                    | 4600 .   | Refresh |

## Esempio di configurazione del sensore Cisco IDS

Questo è l'output dello script di installazione:

```
sensor#show config
! ------
! Version 5.0(2)
! Current configuration last modified Mon Apr 03 15:32:07 2006
! ------
service host
network-settings
host-ip 192.168.5.2/25,192.168.5.1
host-name sensor
telnet-option enabled
access-list 10.0.0/8
access-list 40.0.0/8
exit
time-zone-settings
offset 0
standard-time-zone-name UTC
exit
exit
! ------
service notification
exit
! ------
service signature-definition sig0
signatures 2000 0
alert-severity high
status
enabled true
exit
exit
signatures 2001 0
alert-severity high
status
enabled true
exit
```

```
exit
signatures 2002 0
alert-severity high
status
enabled true
exit
exit
signatures 2003 0
alert-severity high
status
enabled true
exit
exit
signatures 2004 0
alert-severity high
engine atomic-ip
event-action produce-alert | request-block-host
exit
status
enabled true
exit
exit
exit
! _____
service event-action-rules rules0
exit
! ------
service logger
exit
! _____
service network-access
exit
! ------
service authentication
exit
! ------
service web-server
exit
| _____
service ssh-known-hosts
exit
! ------
service analysis-engine
virtual-sensor vs0
description default virtual sensor
physical-interface GigabitEthernet0/0
exit
exit
! ------
service interface
physical-interfaces GigabitEthernet0/0
admin-state enabled
exit
exit
! ------
service trusted-certificates
exit
sensor#
```

## Configurazione di un'ASA per IDS

A differenza di un sensore di rilevamento delle intrusioni tradizionale, un'ASA deve sempre trovarsi nel percorso dati. In altre parole, invece di estendere il traffico da una porta dello switch a

una porta di sniffing passivo sul sensore, l'ASA deve ricevere i dati su un'interfaccia, elaborarli internamente e quindi inoltrarli su un'altra porta. Per gli IDS, usare la struttura policy modulare (MPF) per copiare il traffico che l'ASA riceve sul modulo interno dei servizi di sicurezza per l'ispezione avanzata e la prevenzione (AIP-SSM) per l'ispezione.

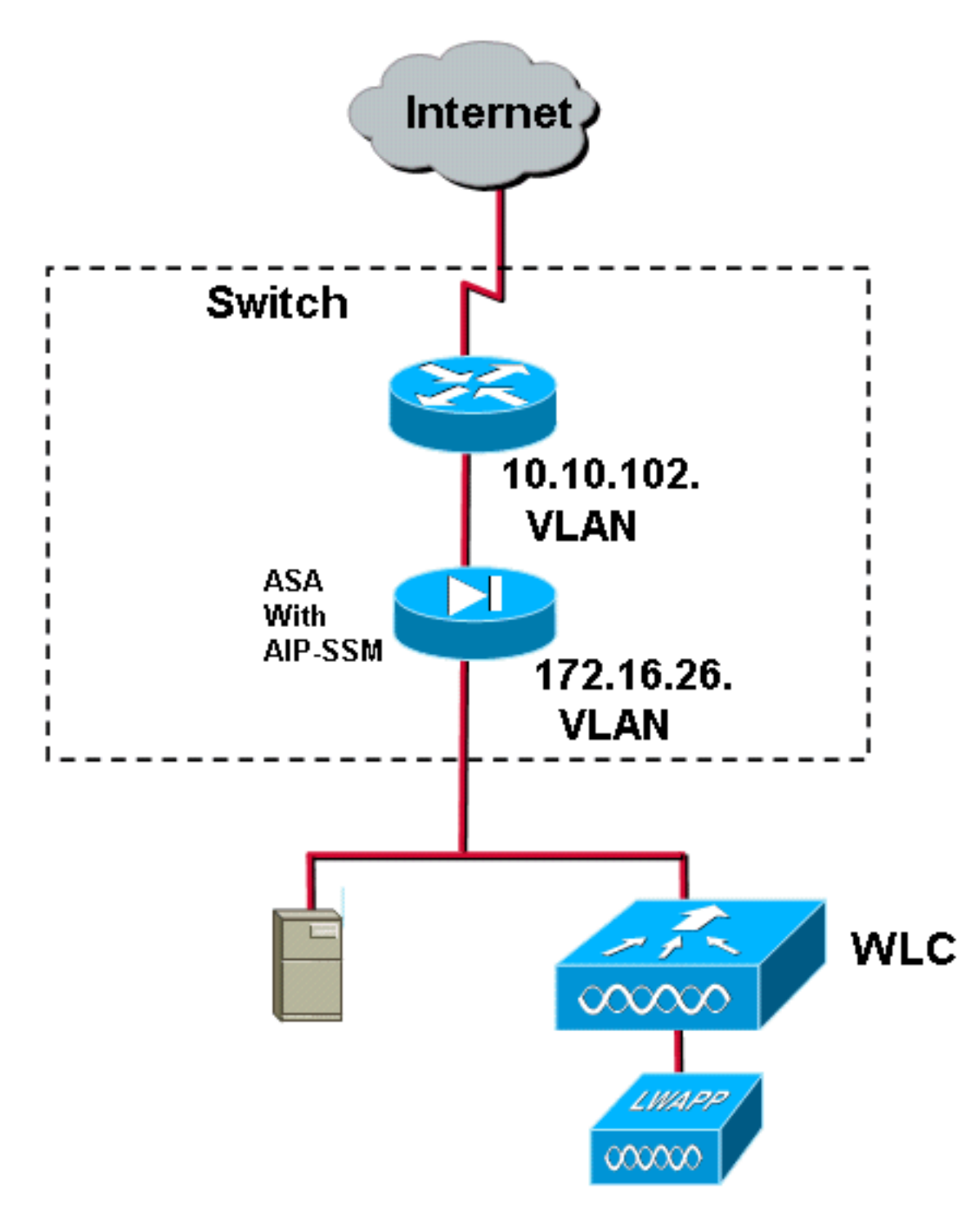

Nell'esempio, l'appliance ASA è già configurata e trasmette il traffico. In questa procedura viene illustrato come creare una regola per l'invio di dati a AIP-SSM.

 Accedere all'ASA utilizzando ASDM. Dopo aver eseguito correttamente l'accesso, viene visualizzata la finestra ASA Main System (Sistema principale ASA).

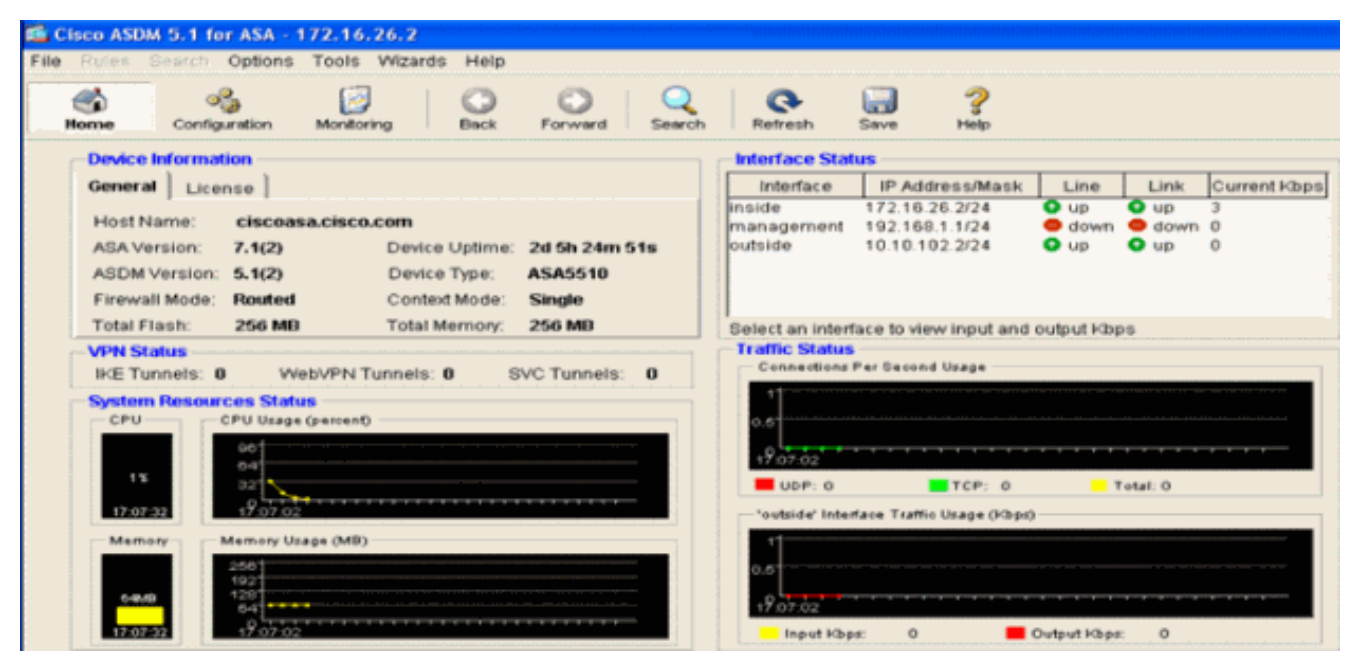

2. Fare clic su **Configuration** (Configurazione) nella parte superiore della pagina. La finestra mostra le interfacce

| ASA.            |          |                |                |            |                    |            |                   |                  |         |               |            |      |                            | 510            |   |
|-----------------|----------|----------------|----------------|------------|--------------------|------------|-------------------|------------------|---------|---------------|------------|------|----------------------------|----------------|---|
| File Roles 1    | Depricts | Options        | Tools Wiz      | ards H     | elp                |            |                   |                  |         |               |            |      |                            | (=)(B          | ľ |
| Since North     | Confi    | -G<br>paration | Monitoring     | 0          | )<br>              | O          | Gearch            | Retresh          | Save    | 2             |            |      |                            | Casco Svar     | į |
| Interfaces      |          | 2.¥            |                | 1 95 B     | 5 <del>5</del> 5 R | 6 4        |                   |                  |         |               |            |      |                            |                |   |
| Security Policy |          | -              | Inderface      |            | Name               | Enabled    | Security<br>Level | IP Address       |         | ubnet Mask    | Management | MTU  | U Description              | Add            |   |
| 645             |          | Ethernet0      | ю<br>          | <b>6</b> 4 | dside              | Yes        | 0                 | 10.10.102.2      | 255     | 265,255.0     | No         | 1500 |                            | Edit           |   |
| NAT             |          | Etherneto      | 0              |            | side               | Yes        | 100               | 172.16.26.2      | 255     | 255,255.0     | Pio        | 1500 |                            | <u>Colete</u>  | 1 |
| VPN             |          | Manager        | er/0/0         | m          | an age             | Ves        | 100               | 192.160.1.1      | 255     | 255 255 0     | Ves        | 1500 |                            |                |   |
|                 |          |                |                |            |                    |            | 195               |                  |         |               |            |      |                            |                |   |
| CSD Manager     |          |                |                |            |                    |            |                   |                  |         |               |            |      |                            |                |   |
| <u> </u>        |          |                |                |            |                    |            |                   |                  |         |               |            |      |                            |                |   |
|                 |          |                |                |            |                    |            |                   |                  |         |               |            |      |                            |                |   |
| Routing         |          |                |                |            |                    |            |                   |                  |         |               |            |      |                            |                |   |
| - 89            |          |                |                |            |                    |            |                   |                  |         |               |            |      |                            |                |   |
| Global Objects  |          |                |                |            |                    |            |                   |                  |         |               |            |      |                            |                |   |
| Properties      |          |                |                |            |                    |            |                   |                  |         |               |            |      |                            |                |   |
|                 |          |                |                |            |                    |            |                   |                  |         |               |            |      |                            |                |   |
|                 |          |                |                |            |                    |            |                   |                  |         |               |            |      |                            |                |   |
|                 |          |                |                |            |                    |            |                   |                  |         |               |            |      |                            |                |   |
|                 |          |                |                |            |                    |            |                   |                  |         |               |            |      |                            |                |   |
|                 |          |                |                |            |                    |            |                   |                  |         |               |            |      |                            |                |   |
|                 |          |                |                |            |                    |            |                   |                  |         |               |            |      |                            |                |   |
|                 |          |                |                |            |                    |            |                   |                  |         |               |            |      |                            |                |   |
|                 |          |                |                |            |                    |            |                   |                  |         |               |            |      |                            |                |   |
|                 |          |                |                |            |                    |            |                   |                  |         |               |            |      |                            |                |   |
|                 |          |                |                |            |                    |            |                   |                  |         |               |            |      |                            |                |   |
|                 |          | Enable         | traffic betwee | in two or  | more int           | terfaces w | hich are co       | onfigured with I | same se | curity levels | •          |      |                            |                |   |
|                 |          |                |                |            |                    |            |                   |                  |         |               | Adata      | 1 F  | Reset                      |                |   |
|                 |          |                |                |            |                    |            |                   |                  |         |               |            |      |                            |                |   |
|                 |          |                |                |            |                    |            |                   |                  |         |               |            |      | *admas* NA (15) 💣 🕺 7/27/0 | 6 5 07 52 PM U | 1 |

 Fare clic su Criteri di protezione sul lato sinistro della finestra. Nella finestra risultante, scegliere la scheda Regole dei criteri di servizio.

| 📫 Cisco ASDM 1  | 5.1 for ASA - 172,16.2   | 26.2                                                                                     |                       |
|-----------------|--------------------------|------------------------------------------------------------------------------------------|-----------------------|
| File Rules Se   | arch Options Tools       | Wizards Help                                                                             | fores foresas         |
| Home C          | configuration Monitorin  | ng Back Forward Search Refresh Seve Hep                                                  |                       |
| -               | Configuration + Security | y Palicy + Senice Policy Rules                                                           |                       |
| bierfaces       | • • • • • •              | 3 時 8 影 8 ( 9 )                                                                          |                       |
| 8               | C Access Rules           | AAA Rules Pilter Rules Pilter Rules                                                      |                       |
| Security Policy | Show Rules for Interf    | tace: All Interfaces Show All                                                            |                       |
| 24              |                          | Traffic Classification Rule Actions Description                                          | Add                   |
| NAT             | E interface: inside, i   | Enaded Match Source Lestination Service Inne Hange Policy Inside policy DO-Inside-policy | Edt                   |
| SK VEN          | inside-class             | Db @ any @ any ★ any traffic U\$ los promiscuous, permit traffic                         | Delete                |
| <u>a</u>        |                          |                                                                                          |                       |
| CSD Manager     |                          |                                                                                          |                       |
| PS              |                          |                                                                                          |                       |
| Routing         |                          |                                                                                          |                       |
| A Constants     |                          |                                                                                          |                       |
|                 |                          |                                                                                          |                       |
| Properties      |                          |                                                                                          |                       |
|                 |                          |                                                                                          |                       |
|                 |                          |                                                                                          |                       |
|                 |                          |                                                                                          |                       |
|                 |                          |                                                                                          |                       |
|                 |                          |                                                                                          |                       |
|                 |                          |                                                                                          |                       |
|                 |                          |                                                                                          |                       |
|                 |                          |                                                                                          |                       |
|                 |                          |                                                                                          |                       |
|                 |                          |                                                                                          |                       |
|                 | De Match                 | 🚯 Do not match 🕫 Show Summary 🔿 S                                                        | Show Detail           |
|                 |                          | Apply Reset Advanced                                                                     |                       |
|                 | ,                        |                                                                                          | 131/06 3:02:47 PM UTC |

4. Per creare un nuovo criterio, fare clic su Add (Aggiungi). L'Aggiunta guidata regole dei criteri del servizio verrà avviata in una nuova finestra.Fare clic su Interface (Interfaccia), quindi selezionare l'interfaccia corretta dall'elenco a discesa per creare un nuovo criterio associato a una delle interfacce che attraversano il traffico.Assegnare al criterio un nome e una descrizione dell'operazione eseguita utilizzando le due caselle di testo.Per passare alla fase successiva, fare clic su Next (Avanti).

| Add Service Policy F                | Rule Wizard - Service Policy                                |      |  |  |  |  |  |  |  |  |
|-------------------------------------|-------------------------------------------------------------|------|--|--|--|--|--|--|--|--|
| Adding a new service p              | olicy rule requires three steps:                            |      |  |  |  |  |  |  |  |  |
| Step 1: Configure a service policy. |                                                             |      |  |  |  |  |  |  |  |  |
| Step 2: Configure the t             | raffic classification criteria for the service policy rule. |      |  |  |  |  |  |  |  |  |
| Step 3: Configure actio             | ons on the traffic classified by the service policy rule.   |      |  |  |  |  |  |  |  |  |
| Create a service polic              | cy and apply to:                                            |      |  |  |  |  |  |  |  |  |
| Interface:                          | inside - (create new service policy)                        |      |  |  |  |  |  |  |  |  |
| Policy Name:                        | inside-policy                                               |      |  |  |  |  |  |  |  |  |
| Description:                        | DS-inside-policy                                            |      |  |  |  |  |  |  |  |  |
| C Global - applies t                | to all interfaces                                           |      |  |  |  |  |  |  |  |  |
| Policy Name:                        | global-policy                                               |      |  |  |  |  |  |  |  |  |
| Description:                        |                                                             |      |  |  |  |  |  |  |  |  |
|                                     |                                                             |      |  |  |  |  |  |  |  |  |
|                                     |                                                             |      |  |  |  |  |  |  |  |  |
|                                     |                                                             |      |  |  |  |  |  |  |  |  |
|                                     | < Back Next > Cancel                                        | Help |  |  |  |  |  |  |  |  |

 Creare una nuova classe di traffico da applicare al criterio.Sebbene sia consigliabile creare classi specifiche per l'analisi di tipi di dati specifici, nell'esempio riportato viene selezionata l'opzione Any Traffic per semplicità. Per continuare, fare clic su Next (Avanti).

| 🚰 Add Service Policy Rule Wizard - Traffic Classification Criteria                                                                                                    |             |
|----------------------------------------------------------------------------------------------------|-------------|
| Create a new traffic class: inside-class                                                                                                    |             |
| Description (optional):                                                                                                    |             |
| Traffic match criteria                                                                                                    |             |
| 🗖 Default Inspection Traffic                                                                                                    |             |
| Source and Destination IP Address (uses ACL)                                                                                                    |             |
| 🗖 Tunnel Group                                                                                                    |             |
| TCP or UDP Destination Port                                                                                                    |             |
| 🗖 RTP Range                                                                                                    |             |
| 🔲 IP DiffServ CodePoints (DSCP)                                                                                                    |             |
| IP Precedence                                                                                                    |             |
| Any traffic                                                                                                    | ı           |
| If traffic does not match a existing traffic class, then it will match the class-default traffic class.<br>Class-default can be used in catch all situation.<br>Tuse class-default as the traffic class. |             |
|                                                                                                    |             |
| < Back Next >                                                                                                    | Cancel Help |

6. Completare questi passaggi perindicare all'ASA di indirizzare il traffico sul suo server AIP-SSM.Per abilitare il rilevamento delle intrusioni, selezionare Abilita IPS per questo flusso di traffico.Impostare la modalità su Promiscua in modo che una copia del traffico venga inviata al modulo fuori banda anziché posizionare il modulo in linea con il flusso di dati.Fare clic su Permit traffic (Autorizza traffico) per verificare che l'ASA passi allo stato fail-open in caso di errore dell'AIP-SSM.Per eseguire il commit della modifica, fare clic su Fine.

| 🖆 Add Service Policy       | y Rule Wizard - Rule Ad                            | ctions                     |               |             |
|----------------------------|----------------------------------------------------|----------------------------|---------------|-------------|
| Protocol Inspection        | Intrusion Prevention                               | Connection Settings        | QoS           | )           |
|                            | u lle in the Configuration                         |                            |               |             |
| JY Enable IPS to           | ir this traffic flow                               |                            |               |             |
| C Inline Mode              | )                                                  |                            |               |             |
| In this mod<br>as a result | de, a packet is directed to<br>t of IPS operation. | IPS and the packet may     | be dropped    |             |
|                            | s Mode                                             |                            |               |             |
| In this mod<br>be droppe   | de, a packet is duplicated<br>d by IPS.            | for IPS and the original p | oacket cannot |             |
| If IPS card fai            | ls, then                                           |                            |               |             |
| Permit traff               | ic                                                 |                            |               |             |
| C Close traffi             | c                                                  |                            |               |             |
|                            |                                                    |                            |               |             |
|                            |                                                    |                            |               |             |
|                            |                                                    |                            |               |             |
|                            |                                                    |                            |               |             |
|                            |                                                    |                            | < Back Finish | Cancel Help |

7. L'ASA è ora configurata per inviare il traffico al modulo IPS. Per salvare le modifiche sull'appliance ASA, fare clic su **Save** nella riga superiore.

| 🖆 Cinco ASDW     | 5.1 for ASA - 172.16. | .26.2                             |                    |                 |            | ·····                             |                  |                              | - I X      |
|------------------|-----------------------|-----------------------------------|--------------------|-----------------|------------|-----------------------------------|------------------|------------------------------|------------|
| File Rules S     | sarch Options Tools   | Wittands Help                     |                    |                 |            |                                   |                  |                              |            |
| Gin<br>Howe      | Configuration Monitor | ing Back Forward S                | Refeat             | 🔜 🥐<br>Зама Нар |            |                                   |                  | 1                            | discality. |
|                  | Configuration + Babur | it/ Policy + Service Policy Rules |                    |                 |            |                                   |                  |                              |            |
| Ξ,               | 🗣 🚊 🖗 🖬 🚺             | 125666814                         |                    |                 |            |                                   |                  |                              |            |
| interfaces       | C Access Rules        | C AAA Rules C Filler Rules        | Genice Policy Rule | lets            |            |                                   |                  |                              |            |
| Security Policy  | Bhow Rules for Inte   | riace: All Interfaces 💌 👔         | iew All            |                 |            |                                   | 1                |                              |            |
| 14               | 2                     | To Re                             | Classification     |                 |            | Ru e Actions                      |                  | Description                  | Add        |
| NAT              | Name                  | Enabled Match Bourba              | Dast nation        | Device          | Timi Ranga |                                   | OR inside exiles |                              | Edit       |
| <u> 28</u>       | inside-class          | any 🕹 🖓 🖓                         | 🎱 are              | 🖈 any traffic   |            | 🥥 ipo promiscuous, permit traffic | Do mana policy   |                              | Dalete     |
| VPN              |                       |                                   |                    |                 |            |                                   |                  |                              |            |
| CSO Hanager      |                       |                                   |                    |                 |            |                                   |                  |                              |            |
| 12               |                       |                                   |                    |                 |            |                                   |                  |                              |            |
| 15               |                       |                                   |                    |                 |            |                                   |                  |                              |            |
| - Touting        |                       |                                   |                    |                 |            |                                   |                  |                              |            |
| 80               |                       |                                   |                    |                 |            |                                   |                  |                              |            |
| Global Objects   |                       |                                   |                    |                 |            |                                   |                  |                              |            |
| 3                |                       |                                   |                    |                 |            |                                   |                  |                              |            |
| Properties       |                       |                                   |                    |                 |            |                                   |                  |                              |            |
|                  |                       |                                   |                    |                 |            |                                   |                  |                              |            |
|                  | 1                     |                                   |                    |                 |            |                                   |                  |                              |            |
|                  |                       |                                   |                    |                 |            |                                   |                  |                              |            |
|                  |                       |                                   |                    |                 |            |                                   |                  |                              |            |
|                  | 1                     |                                   |                    |                 |            |                                   |                  |                              |            |
|                  |                       |                                   |                    |                 |            |                                   |                  |                              |            |
|                  |                       |                                   |                    |                 |            |                                   |                  |                              |            |
|                  | 1                     |                                   |                    |                 |            |                                   |                  |                              |            |
|                  |                       |                                   |                    |                 |            |                                   |                  |                              |            |
|                  |                       |                                   |                    |                 |            |                                   |                  |                              |            |
|                  |                       |                                   |                    |                 |            |                                   |                  |                              |            |
|                  |                       |                                   |                    |                 |            |                                   |                  |                              |            |
|                  | Dig Watch             | and match                         |                    |                 |            |                                   |                  | @ Show Summary C Show Detail |            |
|                  |                       | Apply                             | Reset              | Assessed        | al.        |                                   |                  |                              |            |
| Configuration sh | anges saved successfu | lik.                              |                    |                 |            |                                   | sedmine INA (15  | 0 🔒 🔂 🔒 7/31/08 2:54         | 47 PM UTC  |

# Configurazione di AIP-SSM per l'ispezione del traffico

Mentre l'ASA invia i dati al modulo IPS, associare l'interfaccia AIP-SSM al motore dei sensori virtuali.

1. Accedere a AIP-SSM utilizzando IDM.

| Cisco IDM 5.0 - 172.16.26.10                |                                |                                              |                                       |                     |
|---------------------------------------------|--------------------------------|----------------------------------------------|---------------------------------------|---------------------|
| File Help                                   |                                |                                              |                                       |                     |
|                                             |                                | •                                            |                                       | Cisco System        |
| Configuration Montoring Back Forw           | ard Retresh He                 | p.                                           |                                       | A                   |
| E Q Sensor Setup                            | - Network                      |                                              |                                       |                     |
| - Network                                   |                                |                                              |                                       |                     |
| - Allowed Hosts                             | Specify the network            | and communication parameters for the sensor. |                                       |                     |
| B Q SSH                                     |                                |                                              |                                       |                     |
| Br & Cenncates                              | Hostname:                      | sensor                                       |                                       |                     |
| Dutert                                      |                                |                                              |                                       |                     |
| D Q Interface Configuration                 | IP Address:                    | 172.16.26.10                                 |                                       |                     |
| - Sinterfaces                               |                                |                                              |                                       |                     |
| - Dypass                                    | All and a second second second | 265 265 265 0                                |                                       |                     |
| - Traffic Flow Notifications                | Network Mask:                  | 12322322330                                  |                                       |                     |
| D Q Analysis Engine                         |                                | [                                            |                                       | -                   |
| - Svetual Sensor                            | Default Route:                 | 172.16.26.1                                  |                                       |                     |
| E G. Signature Definition                   |                                |                                              |                                       |                     |
| -Signature Variables                        | FTP Timeout                    | 300                                          |                                       | seconds             |
| - Signature Configuration                   |                                |                                              |                                       |                     |
| - DCustom Signature Wizard                  | Web Server Settin              | 105                                          | Remote Access                         |                     |
| Miscellaneous                               | Enable TI GIGG                 |                                              | Telnet is not a secure access service |                     |
| E Q Event Action Rules                      | in children i coro o           | -                                            | and is disabled by default.           |                     |
| INEvent Variables     IT send Value Patient | Web server port                | 443                                          | Finable Tainet                        |                     |
| - Sevent Action Overrides                   | The store part                 |                                              |                                       |                     |
| - Devent Action Filters                     |                                |                                              |                                       |                     |
| Someral Settings                            |                                |                                              |                                       |                     |
| E Q Blocking                                |                                |                                              |                                       |                     |
| - NBlocking Properties                      |                                |                                              |                                       |                     |
| Device Login Profiles                       |                                |                                              |                                       |                     |
| Bouter Blocking Device Interfaces           |                                |                                              |                                       |                     |
| - Cat 6K Blocking Device Interfaces         |                                |                                              |                                       |                     |
| - Master Blocking Sensor                    |                                |                                              |                                       |                     |
| D Q SNMP                                    |                                |                                              |                                       |                     |
| - Noeneral Configuration                    |                                |                                              |                                       |                     |
| - Traps Configuration                       |                                |                                              |                                       |                     |
| Paulo Update     Pastace Defaulte           |                                |                                              |                                       |                     |
| - Rebot Sensor                              |                                |                                              |                                       |                     |
| - Shutdown Sensor                           |                                |                                              |                                       |                     |
| - Dupdate Sensor                            |                                |                                              |                                       |                     |
| Licensing                                   |                                |                                              |                                       |                     |
|                                             |                                |                                              |                                       |                     |
|                                             |                                |                                              |                                       |                     |
|                                             |                                |                                              |                                       |                     |
|                                             |                                |                                              |                                       |                     |
|                                             |                                |                                              |                                       |                     |
|                                             |                                | Jop/y                                        | Reset                                 |                     |
|                                             |                                |                                              | L                                     |                     |
| IDM is initialized successfully.            |                                |                                              |                                       | cisco administrator |

2. Aggiungere un utente con almeno privilegi di

#### visualizzatore.

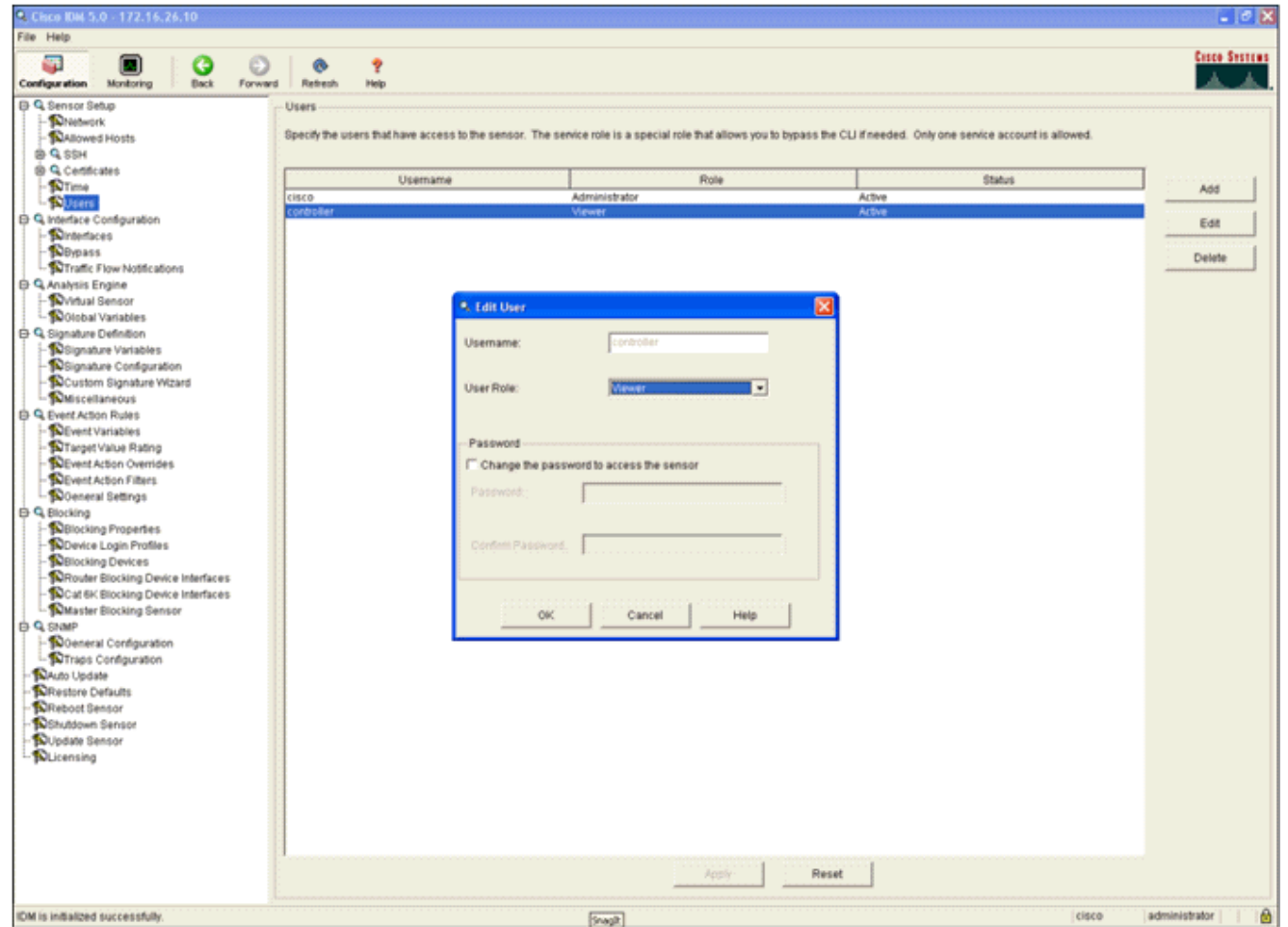

3. Abilitare

## l'interfaccia.

| S Cisco IDM 5.0 - 172.16.26.10                                                                                                    |                                                                                                    |                                                                                    |                                |               |                                         |                                                                      |                                                    |
|----------------------------------------------------------------------------------------------------|----------------------------------------------------------------------------------------------------|------------------------------------------------------------------------------------|--------------------------------|---------------|-----------------------------------------|----------------------------------------------------------------------|----------------------------------------------------|
| File Help                                                                                                    |                                                                                                    |                                                                                    |                                |               |                                         |                                                                      |                                                    |
| Configuration Hardwise                                                                                                    | ) 💽 🥐                                                                                                    |                                                                                    |                                |               |                                         |                                                                      | Casco Systems                                      |
| Configuration     Montoring     Configuration     Montoring     Configuration     Configuration | ed Retreat Hop<br>Interfaces<br>A sensing interface my<br>and clicking Enable of<br>Interface Name<br>OugubitEthernetOrt | t be enabled and assigned 5<br>Visable.<br>Enabled Media Type<br>Yos Elackplane in | D a virtual sensor I<br>Duplex | Speed<br>Auto | Abernate TCP<br>Resel Interface<br>None | erface. You can enable/disable the available sensing interfaces by s | electing the row(s)  Select All Est Enable Disable |
|                                                                                                    |                                                                                                    |                                                                                    |                                |               | Acoly R                                 | eset                                                                 |                                                    |
| IDM is initialized successfully.                                                                                                    |                                                                                                    |                                                                                    |                                |               |                                         | l cisco a                                                            | dministrator       🙆                               |

4. Controllare la configurazione del sensore virtuale.

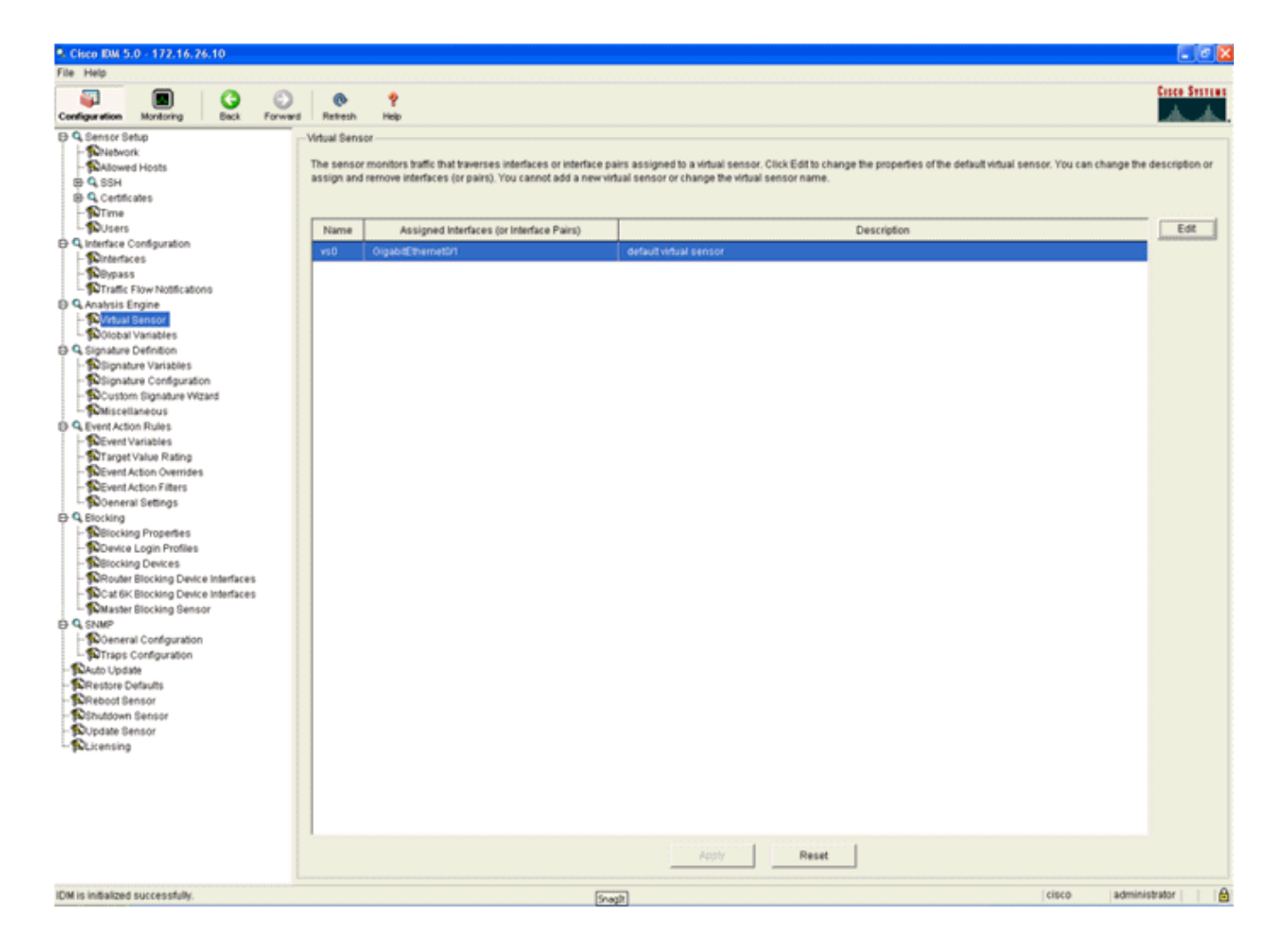

# Configurare un WLC per eseguire il polling di AIP-SSM per i blocchi client

Completare questi passaggi quando il sensore è configurato e pronto per essere aggiunto nel controller:

- 1. Scegliere Sicurezza > CIDS > Sensori > Nuovo nel WLC.
- 2. Aggiungere l'indirizzo IP, il numero di porta TCP, il nome utente e la password creati nella sezione precedente.
- 3. Per ottenere l'impronta digitale dal sensore, eseguire questo comando nel sensore e aggiungere l'impronta digitale SHA1 sul WLC (senza i due punti). Utilizzato per proteggere la comunicazione di polling da controller a IDS. sensor#show tls fingerprint

MD5: 07:7F:E7:91:00:46:7F:BF:11:E2:63:68:E5:74:31:0E SHA1: 98:C9:96:9B:4E:FA:74:F8:52:80:92:BB:BC:48:3C:45:B4:87:6C:55

| Cinco Srerens                                                                                                    |                      |          |                                                       |          |          |            |          |      |  |  |  |
|----------------------------------------------------------------------------------------------------|----------------------|----------|-------------------------------------------------------|----------|----------|------------|----------|------|--|--|--|
| A.A.                                                                                                    | MONITOR              | WLANS    | CONTROLLER                                            | WIRELESS | SECURITY | MANAGEMENT | COMMANDS | HELP |  |  |  |
| Security                                                                                                    | CIDS Sens            | sor Edit |                                                       |          |          |            |          |      |  |  |  |
| AAA<br>General<br>RADIUS Authentication<br>RADIUS Accounting                                                          | Index                |          | 2                                                     |          |          |            |          |      |  |  |  |
| Local Net Users                                                                                                    | Server Ad            | Idress   | 172.16.26.10                                          |          |          |            |          |      |  |  |  |
| Disabled Clients<br>User Login Policies                                                                               | Port                 |          | 443                                                   |          |          |            |          |      |  |  |  |
| Access Control Lists                                                                                                  | Username             | e.       | controller                                            |          |          |            |          |      |  |  |  |
| IPSec Certificates<br>CA Certificate<br>ID Certificate                                                                | Password             |          | •••••                                                 |          |          |            |          |      |  |  |  |
| Web Auth Certificate                                                                                                  | State                |          | 2                                                     |          |          |            |          |      |  |  |  |
| Wireless Protection<br>Policies                                                                                       | Query Int            | erval    | 10 sec                                                | onds     |          |            |          |      |  |  |  |
| Rogue Policies                                                                                                    | Fingerprin           | 3n       | 90C996984EFA74F0528092888C483C4584876C55 40 hex chars |          |          |            |          |      |  |  |  |
| Standard Signatures<br>Custom Signatures                                                                              | (SHA1 ha             | sh)      | (hash key is already set)                             |          |          |            |          |      |  |  |  |
| Signature Events<br>Summary<br>Client Exclusion Policies<br>AP Authentication / MFP<br>Management Frame<br>Protection | Last Quer<br>(count) | Y        | Success (1400)                                        |          |          |            |          |      |  |  |  |
| Web Login Page                                                                                                    |                      |          |                                                       |          |          |            |          |      |  |  |  |
| CIDS<br>Sensors<br>Shunned Clients                                                                                    |                      |          |                                                       |          |          |            |          |      |  |  |  |

4. Controllare lo stato della connessione tra l'AIP-SSM e il

| WLC.                                                                                                    |                 |                                               |                    |                             |                            |                                                          |                  |                  |
|----------------------------------------------------------------------------------------------------|-----------------|-----------------------------------------------|--------------------|-----------------------------|----------------------------|----------------------------------------------------------|------------------|------------------|
| Cross Street and                                                                                                    | MONITOR WL      | ANS CONTROLLE                                 | R WIRELESS         | SECURITY M                  | ANAGEMENT COMM             | ANDS HELP                                                |                  |                  |
| Security                                                                                                    | CIDS Sensors    | List                                          |                    |                             |                            |                                                          |                  |                  |
| AAA<br>General<br>RADIUS Authentication<br>RADIUS Accounting<br>Local Net Users<br>MAC Filtering<br>Disabled Clients<br>User Login Policies<br>AP Policies                                                                                                    | Index<br>1<br>2 | Server Address<br>192.168.5.2<br>172.16.26.10 | Port<br>443<br>443 | State<br>Enabled<br>Enabled | Query Interval<br>15<br>10 | Last Query (count)<br>Unauthorized (1)<br>Success (1444) | Detail<br>Detail | Bemave<br>Bemave |
| Access Centrol Lists<br>IPSec Certificates<br>CA Certificate<br>ID Certificate                                                                                                    |                 |                                               |                    |                             |                            |                                                          |                  |                  |
| Web Auth Certificate<br>Wireless Protection<br>Policies<br>Trusted AP Policies<br>Reque Policies<br>Standard Signatures<br>Custom Signatures<br>Signature Events<br>Sumary<br>Client Exclusion Policies<br>AP Authentication / MFP<br>Management Frame<br>Protection |                 |                                               |                    |                             |                            |                                                          |                  |                  |
| Web Login Page<br>CIDS<br>Sensors<br>Shunned Clients                                                                                                    |                 |                                               |                    |                             |                            |                                                          |                  |                  |

## Aggiungere una firma di blocco a AIP-SSM

Aggiungere una firma di ispezione per bloccare il traffico. Sebbene siano presenti molte firme che possono eseguire il processo in base agli strumenti disponibili, in questo esempio viene creata una firma che blocca i pacchetti ping.

1. Selezionare la **firma 2004 (ICMP Echo Request)** per eseguire una rapida verifica della configurazione.

| Cisco IDM 5.0 - 192,168.5.2                                     |                      |                               |                                  |         |                                |              |                    |         |            |         |                             |
|-----------------------------------------------------------------|----------------------|-------------------------------|----------------------------------|---------|--------------------------------|--------------|--------------------|---------|------------|---------|-----------------------------|
| File Help                                                       |                      |                               |                                  |         |                                |              |                    |         |            |         |                             |
| Configuration Monitoring Back Forward                           | d Retre              | 📍<br>sh Help                  |                                  |         |                                |              |                    |         |            |         | Casco System                |
| G. Sensor Setup     Sensor Setup     Setwork     SAllowed Hosts | Signatur<br>Select D | e Configurati<br>r. All Signa | on<br>Aures 💽 Select Criteria: 🖡 | -NA- 💌  |                                |              |                    |         |            |         |                             |
| B Q SSH<br>B Q Centicates                                       | Sig ID               | SubSig ID                     | Name                             | Enabled | Action                         | Sevenity     | Fidelity<br>Rating | Type    | Engine     | Retired | Select All                  |
| Clart                                                           | 1330                 | 2                             | TCP Drop - Urgent Pointer WI     | No      | Modify Packet I                | Informatio   | 100                | Default | Normalizer | No      | NSDB Link                   |
| D Q Interface Configuration                                     | 1330                 | 11                            | TCP Drop - Timestamp Not A.      | Yes     | Deny Packet In                 | Informatio   | 100                | Default | Normalizer | No      | Add                         |
| - Dinterfaces                                                   | 1330                 | 9                             | TCP Drop - Data in SYNACK        | Yes     | Deny Packet In                 | informatio   | 100                | Default | Normalizer | No      | Clone                       |
| - Stypess                                                       | 1330                 | 3                             | TCP Drop - Bad Option List       | Yes     | Deny Packet In                 | Informatio   | 100                | Default | Normalizer | No      |                             |
| Traffic Flow Notifications                                      | 2000                 | 0                             | ICMP Echo Reply                  | Yes     | Produce Alert                  | High         | 100                | Tuned   | Atomic IP  | No      | Eot                         |
| Q Analysis Engine                                               | 2001                 | 0                             | ICMP Host Unreachable            | Yes     | Produce Alert                  | High         | 100                | Tuned   | Atomic IP  | No      | Enable                      |
| Clobal Variables                                                | 2002                 | 0                             | ICMP Source Quench               | Yes     | Produce Alert                  | High         | 100                | Tuned   | Atomic IP  | No      | Disable                     |
| G. Signature Definition                                         | 2003                 | 0                             | ICMP Redirect                    | Yes     | Produce Alert                  | High         | 100                | Tuned   | Atomic IP  | No      |                             |
| - Signature Variables                                           | 2004                 | 0                             | ICMP Echo Request                | Yes     | Produce Alert<br>Request Block | High         | 100                | Tuned   | Atomic IP  | No      | Actions<br>Restore Defaults |
| Miscellaneous                                                   | 2005                 | 0                             | ICMP Time Exceeded for a D       | No      | Produce Alert                  | informatio   | 100                | Default | Atomic IP  | No      |                             |
| O Q Event Action Rules                                          | 2006                 | 0                             | ICMP Parameter Problem on        | No      | Produce Alert                  | Informatio   | 100                | Default | Atomic IP  | No      | Departies                   |
| - Devent Variables                                              | 2007                 | 0                             | ICMP Timestamp Request           | No      | Produce Alert                  | informatio . | 100                | Default | Atomic IP  | No      | Activate                    |
| ToTarpet Value Rating     Sevent Action Oversides               | 2008                 | 0                             | ICMP Timestamp Reply             | No      | Produce Alert                  | informatio   | 100                | Default | Atomic IP  | No      | Retre                       |
| -Sevent Action Filters                                          | 2009                 | 0                             | ICMP Information Request         | No      | Produce Alert                  | Informatio   | 100                | Default | Adormic IP | No      |                             |

2. Per completare la procedura di verifica, abilitare la firma, impostare la gravità dell'avviso su Alta e impostare Azione evento su **Produzione host avvisi** e **host blocchi richieste**. L'azione Host blocco richiesta è la chiave per segnalare il WLC e creare eccezioni client.

| 🔍 Edit Signature                                                      |                                                                                       |                                                                                                    |                            | negative contraction of the second second second second second second second second second second second second |
|-----------------------------------------------------------------------|---------------------------------------------------------------------------------------|----------------------------------------------------------------------------------------------------|----------------------------|----------------------------------------------------------------------------------------------------|
| Name                                                                  | Value                                                                                 |                                                                                                    |                            | a an an an an an an an a <u>s</u>                                                                               |
| Signature ID:                                                         | 2004                                                                                  |                                                                                                    |                            |                                                                                                    |
| SubSignature ID:                                                      | 0                                                                                     |                                                                                                    |                            |                                                                                                    |
| 🔶 Alert Severity:                                                     | High •                                                                                |                                                                                                    |                            |                                                                                                    |
| Big Fidelity Rating:                                                  | 100                                                                                   |                                                                                                    |                            |                                                                                                    |
| Promiscuous Delta:                                                    | 0                                                                                     |                                                                                                    |                            |                                                                                                    |
| Sig Description:                                                      |                                                                                       |                                                                                                    |                            |                                                                                                    |
|                                                                       | Signature Name: IOMP Echo                                                             | Request                                                                                                    |                            |                                                                                                    |
|                                                                       | Alert Notes:                                                                          |                                                                                                    |                            |                                                                                                    |
|                                                                       | User Comments:                                                                        |                                                                                                    |                            |                                                                                                    |
|                                                                       | Alert Traits:                                                                         |                                                                                                    |                            |                                                                                                    |
|                                                                       | Palasea                                                                               |                                                                                                    |                            |                                                                                                    |
|                                                                       | Therease.                                                                             |                                                                                                    |                            |                                                                                                    |
| Engine:                                                               | Alomic IP                                                                             |                                                                                                    |                            |                                                                                                    |
|                                                                       | Event Action:                                                                         | Produce Alert<br>Produce Verbose Alert<br>Request Block Connector<br>Request Block Host<br>Request Snmp Trao |                            |                                                                                                    |
|                                                                       | Fragment Status:                                                                      | Any                                                                                                    |                            |                                                                                                    |
|                                                                       | 🛇 📕 Specify Layer 4 Protocol:                                                         | Yes                                                                                                    |                            |                                                                                                    |
|                                                                       |                                                                                       | S Layer 4 Protocol:                                                                                          | ICMP Protocol              |                                                                                                    |
|                                                                       |                                                                                       |                                                                                                    | Specify ICMP Sequence:     | No 👻                                                                                                    |
|                                                                       |                                                                                       |                                                                                                    | Specify ICMP Type:         | Yes v                                                                                                    |
|                                                                       |                                                                                       |                                                                                                    | 2003333                    | ICMP Type: 8                                                                                                    |
|                                                                       |                                                                                       |                                                                                                    | Constitution Contes        |                                                                                                    |
|                                                                       |                                                                                       |                                                                                                    | OperativiCMP Code:         |                                                                                                    |
|                                                                       |                                                                                       |                                                                                                    | Constitution               |                                                                                                    |
|                                                                       |                                                                                       |                                                                                                    | apecily ICMP Total Lengin. | NO 2                                                                                                    |
|                                                                       |                                                                                       |                                                                                                    |                            | P                                                                                                    |
| <ul> <li>Parameter uses the D</li> <li>Parameter uses a Us</li> </ul> | eraum value. Click the icon to edit the v<br>er-Defined Value. Click the icon to rest | tore the default value.                                                                                      |                            |                                                                                                    |
|                                                                       |                                                                                       | 0K Cancel                                                                                                    | Halp                       |                                                                                                    |
|                                                                       |                                                                                       | CALL CALLER                                                                                                  | ( log                      |                                                                                                    |

| S. Ed | lit Signature                                                                                                    |                 |                                                                                             |   | X        |  |  |  |  |
|-------|----------------------------------------------------------------------------------------------------|-----------------|---------------------------------------------------------------------------------------------|---|----------|--|--|--|--|
|       | Name                                                                                                    | Value           |                                                                                             |   | <u>-</u> |  |  |  |  |
|       | Signature ID:                                                                                                    | 2004            |                                                                                             |   |          |  |  |  |  |
|       | SubSignature ID:                                                                                                    | 0               |                                                                                             |   |          |  |  |  |  |
|       | Alert Severity:                                                                                                    | Informational 💌 |                                                                                             |   |          |  |  |  |  |
| •     | Sig Fidelity Rating:                                                                                                    | 100             |                                                                                             |   |          |  |  |  |  |
|       | Promiscuous Delta:                                                                                                    | 0               |                                                                                             |   |          |  |  |  |  |
| Θ     | Sig Description:                                                                                                    |                 |                                                                                             |   |          |  |  |  |  |
|       |                                                                                                    | Signature Name: | ICMP Echo Request                                                                           |   |          |  |  |  |  |
|       |                                                                                                    | Alert Notes:    |                                                                                             |   |          |  |  |  |  |
|       |                                                                                                    | User Comments:  |                                                                                             |   |          |  |  |  |  |
|       |                                                                                                    | Alert Traits:   | 0                                                                                           |   |          |  |  |  |  |
|       |                                                                                                    | Release:        | 81                                                                                          |   |          |  |  |  |  |
| Θ     | Engine:                                                                                                    | Atomic IP       |                                                                                             |   |          |  |  |  |  |
|       |                                                                                                    | Event Action:   | Request Block Connection<br>Request Block Host<br>Request Snmp Trap<br>Reset Tcp Connection |   |          |  |  |  |  |
| •     |                                                                                                    | Eranment Statu  | Ann -                                                                                       |   | <u>*</u> |  |  |  |  |
| •     | <ul> <li>Parameter uses the Default Value. Click the icon to edit the value.</li> <li>Parameter uses a User-Defined Value. Click the icon to restore the default value.</li> </ul> |                 |                                                                                             |   |          |  |  |  |  |
|       |                                                                                                    |                 | OK Cancel He                                                                                | p |          |  |  |  |  |

- 3. Per salvare la firma, fare clic su OK.
- 4. Verificare che la firma sia attiva e impostata per eseguire un'azione di blocco.
- 5. Per eseguire il commit della firma nel modulo, fare clic su Applica.

## Monitoraggio del blocco e degli eventi con IDM

Attenersi alla seguente procedura:

 Quando la firma viene attivata correttamente, in IDM sono disponibili due posizioni in cui annotare questa condizione.Il primo metodo mostra i blocchi attivi installati da AIP-SSM. Fare clic su Monitoraggio nella riga superiore delle azioni. Nell'elenco di elementi visualizzato sul lato sinistro, selezionare Blocchi host attivi. Ogni volta che viene attivata la firma ping, nella finestra Blocchi host attivi vengono visualizzati l'indirizzo IP del trasgressore, l'indirizzo del dispositivo da attaccare e il tempo rimanente per il quale il blocco è attivo. Il tempo di blocco predefinito è di 30 minuti ed è regolabile. La modifica di questo valore non viene tuttavia illustrata in questo documento. Per informazioni su come modificare questo parametro, consultare la documentazione della configurazione dell'ASA. Rimuovere il blocco immediatamente, selezionarlo dall'elenco e fare clic su Elimina.

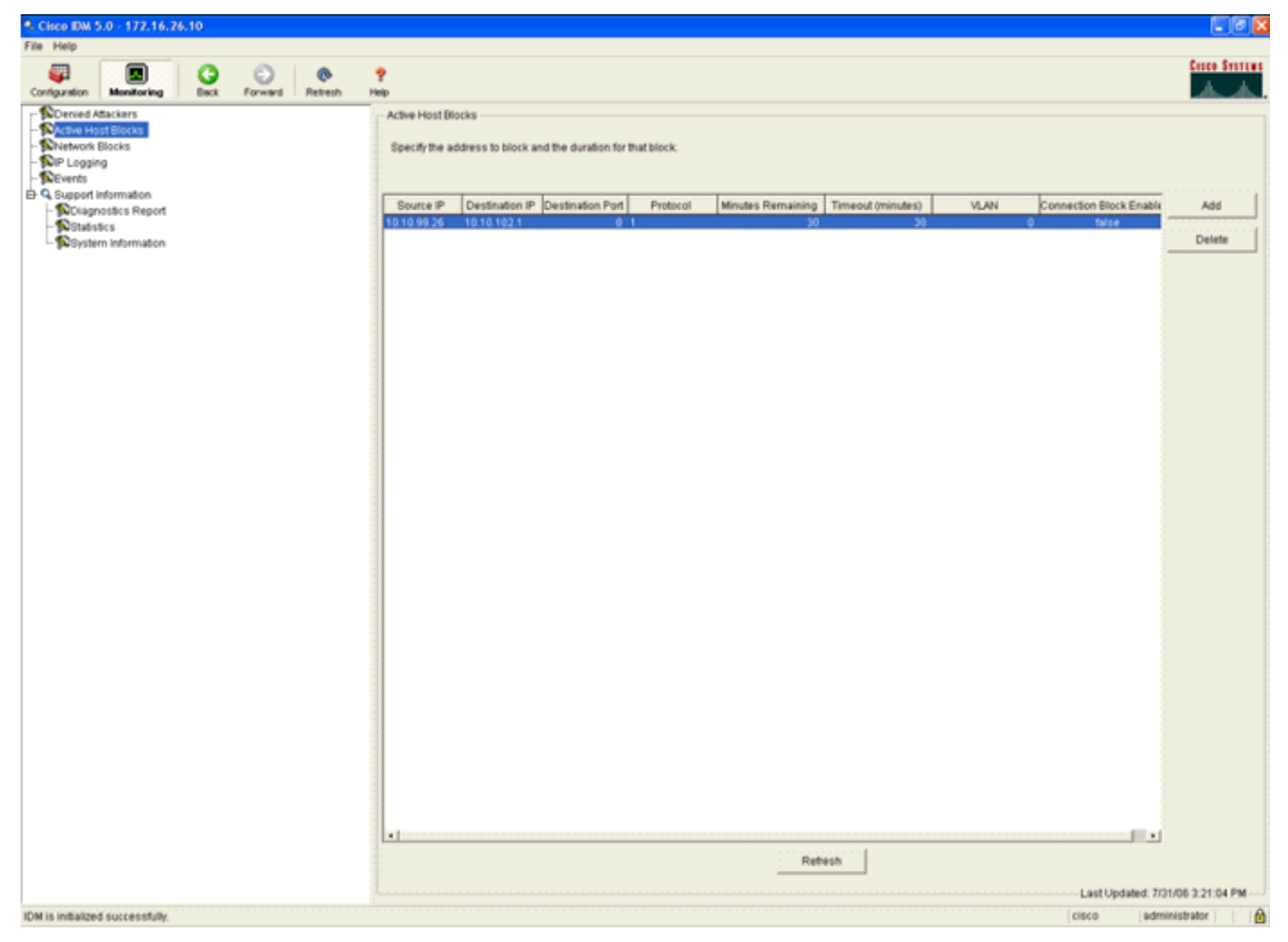

Il secondo metodo per visualizzare le firme attivate utilizza il buffer degli eventi AIP-SSM. Dalla pagina Monitoraggio IDM, selezionare **Eventi** nell'elenco degli elementi a sinistra. Viene visualizzata l'utilità di ricerca Eventi. Impostare i criteri di ricerca appropriati e fare clic su

#### Visualizza ....

| Cisca IDM 5.0 - 172.16.26.10                                                                                                    |                                                                                                    |
|----------------------------------------------------------------------------------------------------|----------------------------------------------------------------------------------------------------|
| le Help                                                                                                    |                                                                                                    |
| Configuration Monitoring Dack Forward Refresh                                                                                      | Y<br>Help                                                                                                    |
| Denied Atlackers<br>Active Host Blocks<br>PLogging<br>Diagnostics Report<br>Diagnostics Report<br>Statistics<br>Dystem Information | Puends   Show a died events in the local Event Store. By default all events are displayed. To filter over event type and/or time, select the appropriate check boxes. Show all events: 'Pranting 'Proc' 'Pradie'' Boxes the number of the rows per page.   Show Network Access Controller events   Show status events: 'Prace'' Boxes the sensor''   Show past events: 'Prace'' Prace''   Show status events: 'Prace''   Show status events: 'Prace''   Show past events: 'Prace''   Show status events: 'Prace''   Show past events: 'Prace''   Show events from the following time range:   Show from the oldeest event forward   End Time (JTC)   Prace''   Prace''   Yww. Reset |

2. Viene quindi visualizzato il Visualizzatore eventi con un elenco di eventi che corrispondono ai criteri specificati. Scorrere l'elenco e cercare la firma della richiesta echo ICMP modificata nei passaggi di configurazione precedenti.Cercare nella colonna Eventi il nome della firma oppure il numero di identificazione della firma nella colonna Signature

ID.

| #         Type         Sensor UTC Time         Event ID         Events           1         error.error         July 31, 2006 2:59:52 PM U         1145383740954940828         Unable to execute a host block [10.10.99.26] because blocking is not configured           2         error.warning         July 31, 2006 3:16:51 PM U         1145383740954941447         while sending a TLS warning alert close_notify, the following error occurred: socket error [3,32]           3         alert informati         July 31, 2006 3:19:16 PM U         1145383740954941577         ICMP Echo Request           4         error:error         July 31, 2006 3:19:16 PM U         1145383740954941577         Unable to execute a host block [10.10.99.26] because blocking is not configured           5         alert informati         July 31, 2006 3:19:16 PM U         1145383740954941577         ICMP Echo Request | Sig ID<br>2004   | Details           |
|----------------------------------------------------------------------------------------------------|------------------|-------------------|
| 1       error:error       July 31, 2006 2:59:52 PM U       1145383740954940828       Unable to execute a host block [10.10.99.26] because blocking is not configured         2       error:warning       July 31, 2006 3:16:51 PM U       1145383740954941447       while sending a TLS warning alert close_notify, the following error occurred: socket error [3,32]         3       alertinformati       July 31, 2006 3:19:16 PM U       1145383740954941574       ICMP Echo Request         4       error:error       July 31, 2006 3:19:16 PM U       1145383740954941577       Unable to execute a host block [10.10.99.26] because blocking is not configured         5       alertinformati       July 31, 2006 3:19:46 PM U       1145383740954941597       ICMP Echo Request                                                                                                    | 2004             |                   |
| 2 error:warning       July 31, 2006 3:16:51 PM U       1145383740954941447       while sending a TLS warning alert close_notify, the following error occurred: socket error [3,32]         3 alert informati       July 31, 2006 3:19:16 PM U       1145383740954941574       ICMP Echo Request         4 error:error       July 31, 2006 3:19:16 PM U       1145383740954941577       Unable to execute a host block [10.10.99.26] because blocking is not configured         5 alert informati       July 31, 2006 3:19:46 PM U       1145383740954941597       ICMP Echo Request                                                                                                    | 2004             |                   |
| 3 alertinformati         July 31, 2006 3:19:16 PM U         1145383740954941574         ICMP Echo Request           4 error:error         July 31, 2006 3:19:16 PM U         1145383740954941577         Unable to execute a host block [10.10.99.26] because blocking is not configured           5 alertinformati         July 31, 2006 3:19:46 PM U         1145383740954941597         ICMP Echo Request                                                                                                    | 2004             |                   |
| 4 error.error         July 31, 2006 3:19:16 PM U         1145383740954941577         Unable to execute a host block [10.10.99.26] because blocking is not configured           5 alert informati         July 31, 2006 3:19:46 PM U         1145383740954941597         ICMP Echo Request                                                                                                    |                  |                   |
| 5 alert informati July 31, 2006 3:19:46 PM U 1145383740954941597 ICMP Echo Request                                                                                                    |                  |                   |
|                                                                                                    | 2004             |                   |
|                                                                                                    |                  |                   |
|                                                                                                    |                  | Reliesh           |
|                                                                                                    | Last Updated: 7/ | /31/06 3:22:39 PM |

3. Dopo aver individuato la firma, fare doppio clic sulla voce per aprire una nuova finestra. La nuova finestra contiene informazioni dettagliate sull'evento che ha attivato la firma.

```
Details for 1145383740954941597
evIdsAlert: eventId=1145383740954941597 vendor=Cisco severity=informational
  originator:
   hostId: sensor
    appName: sensorApp
   appInstanceId: 341
  time: July 31, 2006 3:19:46 PM UTC offset=0 timeZone=UTC
             description=ICMP Echo Request id=2004 version=S1
  signature:
   subsigId: 0
  interfaceGroup:
 vlan: 0
 participants:
   attacker:
     addr: 10.10.99.26 locality=OUT
    target:
      addr: 10.10.102.1 locality=OUT
 summary: 4 final=true initialAlert=1145383740954941574 summaryType=Regular
  alertDetails: Regular Summary: 4 events this interval ;
 riskRatingValue: 25
 interface: ge0_1
 protocol: icmp
```

Monitorare l'esclusione dei client in un controller wireless

A questo punto, nell'elenco dei client esclusi del controller vengono inseriti gli indirizzi IP e MAC dell'host.

| Constantion<br>A. A.                                                                                                    | MONITOR    | WLANS  | CONTROLLER       | WIRELESS | SECURITY | MANAGEMENT     | COMMANDS | HELP |
|----------------------------------------------------------------------------------------------------|------------|--------|------------------|----------|----------|----------------|----------|------|
| Security                                                                                                    | CIDS Shu   | n List |                  |          |          |                |          |      |
| AAA<br>General<br>RADIUS Authentication                                                                                                    | Re-sync    | . L    | st MAC Address   | Expire   | Sent     | ior IP / Index |          |      |
| RADIUS Accounting<br>Local Net Users<br>MAC Filtering<br>Disabled Clients<br>User Login Policies<br>AP Policies                                                                                                    | 10.10.99.2 | 6 00   | 0:40:96:ad:0d:1b | 27       | 172.1    | 16.26.10 / 2   |          |      |
| Access Control Lists                                                                                                    |            |        |                  |          |          |                |          |      |
| IPSec Certificates<br>CA Certificate<br>ID Certificate                                                                                                    |            |        |                  |          |          |                |          |      |
| Web Auth Certificate                                                                                                    |            |        |                  |          |          |                |          |      |
| Wireless Protection<br>Policies<br>Trusted AP Policies<br>Rogue Policies<br>Standard Signatures<br>Custom Signatures<br>Signature Events<br>Summary<br>Client Exclusion Policies<br>AP Authentication / MPP<br>Management Frame<br>Protection |            |        |                  |          |          |                |          |      |
| Web Login Page                                                                                                    |            |        |                  |          |          |                |          |      |
| CIDS<br>Sensors<br>Shunned Clients                                                                                                    |            |        |                  |          |          |                |          |      |

L'utente viene aggiunto all'elenco di esclusione client.

| Core Bronnen                                                                                                    | MONITOR WL                                                           | ANS CONTROLLER                                    | WIRELESS SI                        | ECURITY MAN            | AGEMENT CO             | OMMANDS HELP                      |            |                                 |
|----------------------------------------------------------------------------------------------------|----------------------------------------------------------------------|---------------------------------------------------|------------------------------------|------------------------|------------------------|-----------------------------------|------------|---------------------------------|
| Monitor<br>Summary<br>Statistics<br>Centroller<br>Ports<br>Wireless<br>Rogue APs<br>Known Rogue APs<br>Rogue Clents<br>Adhoe Clents | Excluded Client<br>Search by MAC<br>Client NAC Add<br>00:40:96:ad:0d | ts<br>address<br>Ir AP Name<br>1b APD014.6940.814 | AP NAC Addr<br>te 00:14:15:5a:16:4 | WLAN<br>WLAN<br>10 IPS | <b>Type</b><br>802.11a | Exclusion Reason<br>UnknownEnum:5 | Port<br>29 | Detail Link Test Disable Remove |
| 802.11a Radios<br>802.11b/g Radios<br>Clients<br>RADIUS Servers                                                                     |                                                                      |                                                   |                                    |                        |                        |                                   |            |                                 |

# Monitoraggio eventi in WCS

Gli eventi di sicurezza che attivano un blocco all'interno di AIP-SSM fanno in modo che il controller aggiunga l'indirizzo del trasgressore all'elenco di esclusione dei client. In WCS viene inoltre generato un evento.

- Per visualizzare l'evento di esclusione, utilizzare l'utilità Monitor > Alarms del menu principale di Sistema colori Windows. WCS visualizza inizialmente tutti gli allarmi non cancellati e presenta inoltre una funzione di ricerca sul lato sinistro della finestra.
- 2. Modificare i criteri di ricerca per trovare il blocco client. In Gravità scegliere **Minore** e impostare anche la categoria di allarme su **Sicurezza**.
- 3. Fare clic su

| Cerca |
|-------|
|-------|

4. La finestra Allarme elenca quindi solo gli allarmi di sicurezza con un livello di gravità minore. Puntare il mouse sull'evento che ha attivato il blocco all'interno di AIP-SSM.In particolare, WCS mostra l'indirizzo MAC della stazione client che ha causato l'allarme. Posizionando il puntatore del mouse sull'indirizzo appropriato, viene visualizzata una piccola finestra con i dettagli dell'evento. Fare clic sul collegamento per visualizzare gli stessi dettagli in un'altra finestra.

| Cisco Wireless Co          | introl S | ystem   |                     |                                                                               |                                        |                                     | Username: roo                                    | t Logout Refresh Print \ |
|----------------------------|----------|---------|---------------------|-------------------------------------------------------------------------------|----------------------------------------|-------------------------------------|--------------------------------------------------|--------------------------|
| Monitor • Configu          | re 🕶 🕴   | ocation | n 🔻 <u>A</u> dminis | stration = Help =                                                             |                                        |                                     |                                                  |                          |
| Alarms                     |          | Alar    | rms                 |                                                                               |                                        |                                     |                                                  | Select a command         |
| Severity<br>Minor          | ~        |         | Severity            | Failure Object                                                                | Owner                                  | Date/Time                           | Message                                          |                          |
|                            |          |         | Minor               | Client 00:09:ef:01:40:46                                                      |                                        | 7/19/06 6:30 PM                     | The WEP Key configured at the station may be wr  |                          |
| Alarm Category<br>Security | ~        |         | Minor               | Client 00:40:96:ad:0d:1b                                                      |                                        | 7/26/06 2:47 PM                     | The WEP Key configured at the station may be wr  |                          |
| Jocomy                     |          |         | Minor               | Client 00:90:7a:04:6d:04                                                      |                                        | 7/31/06 2:36 PM                     | Client '00:90:7a:04:6d:04' which was associated  |                          |
| Search                     |          |         | Minor               | Client 00:40:96:ad:0d:1b                                                      |                                        | 7/31/06 4:25 PM                     | Client '00:40:96:ad:0d:1b' which was associated, |                          |
|                            |          |         |                     | Client 100:40:96:ad:0dt<br>100:14:1b:5a:16:40', into<br>code is 'S(Unknown)'. | b' which was as<br>inface 'O' is exclu | sociated with AP<br>ded. The reason |                                                  |                          |

## Esempio di configurazione di Cisco ASA

```
ciscoasa#show run
: Saved
:
ASA Version 7.1(2)
!
hostname ciscoasa
domain-name cisco.com
enable password 2KFQnbNIdI.2KYOU encrypted
names
!
interface Ethernet0/0
nameif outside
```

```
security-level 0
 ip address 10.10.102.2 255.255.255.0
1
interface Ethernet0/1
nameif inside
 security-level 100
ip address 172.16.26.2 255.255.255.0
Ţ
interface Ethernet0/2
 shutdown
 no nameif
no security-level
no ip address
1
interface Management0/0
nameif management
 security-level 100
ip address 192.168.1.1 255.255.255.0
management-only
1
passwd 2KFQnbNIdI.2KYOU encrypted
ftp mode passive
dns server-group DefaultDNS
 domain-name cisco.com
pager lines 24
logging asdm informational
mtu inside 1500
mtu management 1500
mtu outside 1500
asdm image disk0:/asdm512-k8.bin
no asdm history enable
arp timeout 14400
nat-control
global (outside) 102 interface
nat (inside) 102 172.16.26.0 255.255.255.0
nat (inside) 102 0.0.0.0 0.0.0.0
route inside 0.0.0.0 0.0.0.0 172.16.26.1 1
timeout xlate 3:00:00
timeout conn 1:00:00 half-closed 0:10:00 udp 0:02:00 icmp 0:00:02
timeout sunrpc 0:10:00 h323 0:05:00 h225 1:00:00 mgcp 0:05:00
timeout mgcp-pat 0:05:00 sip 0:30:00 sip_media 0:02:00
timeout uauth 0:05:00 absolute
http server enable
http 10.1.1.12 255.255.255.255 inside
http 0.0.0.0 0.0.0.0 inside
http 192.168.1.0 255.255.255.0 management
no snmp-server location
no snmp-server contact
snmp-server enable traps snmp authentication linkup linkdown coldstart
telnet 0.0.0.0 0.0.0.0 inside
telnet timeout 5
ssh timeout 5
console timeout 0
dhcpd address 192.168.1.2-192.168.1.254 management
dhcpd lease 3600
dhcpd ping_timeout 50
dhcpd enable management
class-map inside-class
match any
!
!
policy-map inside-policy
 description IDS-inside-policy
```

```
class inside-class
ips promiscuous fail-open
!
service-policy inside-policy interface inside
Cryptochecksum:699d110f988e006f6c5c907473939b29
: end
ciscoasa#
```

Esempio di configurazione del sensore Cisco Intrusion Prevention System

```
sensor#show config
! ------
! Version 5.0(2)
! Current configuration last modified Tue Jul 25 12:15:19 2006
! ------
service host
network-settings
host-ip 172.16.26.10/24,172.16.26.1
telnet-option enabled
access-list 10.0.0/8
access-list 40.0.0/8
exit
exit
! ------
service notification
exit
! ------
service signature-definition sig0
signatures 2004 0
engine atomic-ip
event-action produce-alert | request-block-host
exit
status
enabled true
exit
exit
exit.
| _____
service event-action-rules rules0
exit
! ------
service logger
exit
! ------
service network-access
exit.
! ------
service authentication
exit.
! ------
service web-server
exit
! ------
service ssh-known-hosts
exit
! ------
service analysis-engine
virtual-sensor vs0
description default virtual sensor
physical-interface GigabitEthernet0/1
exit
exit
! ------
```

```
service interface
exit
! ------
service trusted-certificates
exit
sensor#
```

## **Verifica**

Attualmente non è disponibile una procedura di verifica per questa configurazione.

# Risoluzione dei problemi

Al momento non sono disponibili informazioni specifiche per la risoluzione dei problemi di questa configurazione.

## Informazioni correlate

- Installazione e utilizzo di Cisco Intrusion Prevention System Device Manager 5.1
- Appliance Cisco ASA serie 5500 Adaptive Security Guide alla configurazione
- Configurazione del sensore Cisco Intrusion Prevention System con l'interfaccia della riga di comando 5.0 - Configurazione delle interfacce
- Guida alla configurazione WLC 4.0
- <u>Supporto tecnico wireless</u>
- Domande frequenti sui Wireless LAN Controller (WLC)
- Esempio di configurazione base di Wireless LAN Controller e Lightweight Access Point
- Configurazione delle soluzioni di sicurezza
- Documentazione e supporto tecnico Cisco Systems